# CALENTADOR DE AGUA A GAS THERM 5600 F/HYDROWIND PLUS/BALANZ VENTO

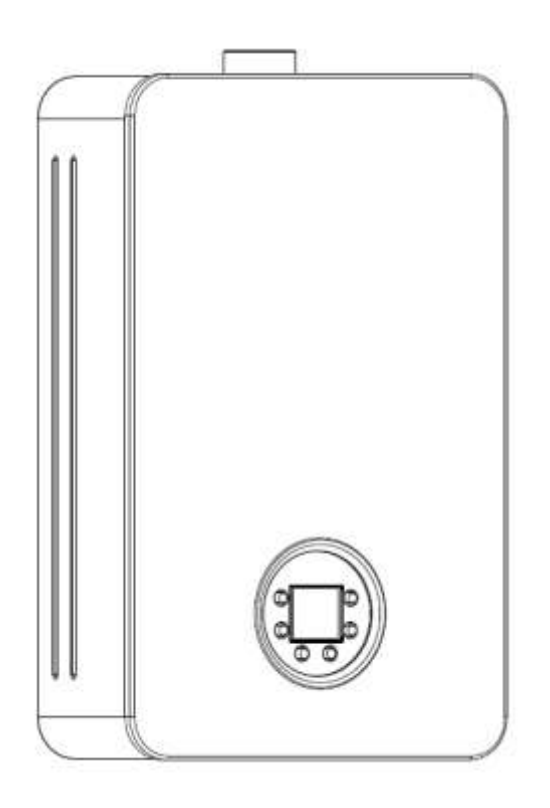

# ESTE DOCUMENTO ES CONFIDENCIAL Y DE USO EXCLUSIVO PARA ACCIONES DE FORMACIÓN Y ASISTENCIA TÉCNICA POST-VENTA

Este documento es de uso exclusivo para socios oficiales. Cada país deberá adaptar el manual y su contenido, con las especificidades necesarias.

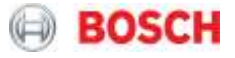

# Índice

| 1.                                                                                                    | INTRODUCCIÓN                                                                                                    | 3                                                              |
|----------------------------------------------------------------------------------------------------|----------------------------------------------------------------------------------------------------|----------------------------------------------------------------|
| 2.                                                                                                    | INDICACIONES SOBRE EL APARATO                                                                                                    | 3                                                              |
| 2.1<br>2.2                                                                                                  | DESIGNACIÓN DEL APARATO<br>Accesorios disponibles                                                                                                    | . 3<br>. 4                                                     |
| 3.                                                                                                    | INSTALACIÓN                                                                                                    | 4                                                              |
| 3.1<br>3.2<br>3.3<br>3.4<br>3.5                                                                             | FIJACIÓN DEL APARATO A LA PARED<br>CONEXIONES HIDRÁULICAS<br>CONEXIONES DE GAS<br>EVACUACIÓN<br>PERFORMANCE DEL APARATO                                                                                                    | . 4<br>. 5<br>. 5<br>. 6<br>. 7                                |
| 4.                                                                                                    | COMPONENTES                                                                                                    | 8                                                              |
| 4.1<br>4.2<br>4.3<br>4.4<br>4.5<br>4.6<br>4.7<br>4.8<br>4.9<br>4.10<br>4.11<br>4.12<br>4.13<br>4.14<br>4.15 | CONEXIÓN DE ENTRADA DE AGUA<br>VÁLVULA REGULADORA DE CAUDAL/FILTRO<br>SENSOR DE CAUDAL<br>SENSORES DE TEMPERATURA DE AGUA<br>VÁLVULA DE GAS<br>BARRA DE INYECTORES<br>VENTILADOR<br>REGLA DE ADMISIÓN DE AIRE PRIMARIO<br>ELECTRODOS DE IGNICIÓN<br>ELECTRODO DE IONIZACIÓN<br>CÁMARA DE COMBUSTIÓN<br>PERMUTADOR<br>LIMITADOR Y FUSIBLE TÉRMICO<br>PANTALLA DIGITAL<br>UNIDAD DE CONTROL | 11<br>11<br>13<br>15<br>16<br>17<br>21<br>21<br>21<br>23<br>25 |
| 5.                                                                                                    | PRINCIPIO DE FUNCIONAMIENTO/MEDICIONES ELÉCTRICAS                                                                                                    | 30                                                             |
| <mark>5.1</mark>                                                                                            | DETECCIÓN DE CAUDAL Y MODO SOLAR                                                                                                    | 30                                                             |
| 6.                                                                                                    | SERVICIO                                                                                                    | 37                                                             |
| 6.1<br>6.2<br>6.3                                                                                           | ENTRAR EN EL MENÚ DE SERVICIO<br>AJUSTE DE LOS PARÁMETROS DEL APARATO<br>MENÚ DE SERVICIO                                                                                                    | 37<br>41<br>45                                                 |
| 7.                                                                                                    | MANTENIMIENTO                                                                                                    | 49                                                             |
| 7.1                                                                                                    | LIMPIEZA DEL FILTRO                                                                                                    | 49                                                             |
| 8.                                                                                                    | CÓDIGOS DE ERROR                                                                                                    | 51                                                             |

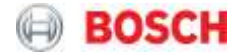

#### 1. Introducción

Este manual es un complemento al manual de instalación / operación suministrado con el aparato, y contiene los principales detalles técnicos que son relevantes para los técnicos oficiales y para los formadores de mercados. En ningún caso, cualquiera de los documentos sustituye el uso de otro modo, por lo que se debe asegurar que los servicios posventa poseen manuales actualizados y que éstos están disponibles con el aparato. La lista de piezas de recambio se debe utilizar como complemento a este manual técnico.

#### 2. Indicaciones sobre el aparato

Calentador de agua a gas para uso residencial e intermitente, con accionamiento automático, potencia variable y con ventilador para forzar la evacuación de los gases resultantes de la combustión.

#### 2.1 Designación del aparato

La designación permite la identificación de las características principales de los aparatos, especialmente cuando es necesario reportar alguna anomalía a través de la utilización de los servicios de call center o de técnicos de pos venta.

#### Ejemplo de designación:

Ejemplo 1 - T5600 F 20 D 23/31

**Bosch: T 5600** – Calentador de agua a gas T ... **F** – Tiro forzado T ... F **20** – Capacidad (l/min) T ... F XX **D** – Pantalla digital T ... F XX D **23/31** – Tipo de gas

Ejemplo 2 – WTD 15 KME 23/31

# Junkers:

W – Calefón de agua a gas
WT - Termostático
WTD – Pantalla digital
WTD 15 – Capacidad (l/min)
WTD ... K – Chimenea
WTD ... KM – Extracción forzada
WTD ... KME – Ignición eléctrica
WTD ... KME 23/31 – Tipo de gas

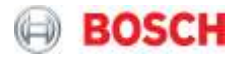

#### **2.2 Accesorios disponibles**

En el embalaje del aparato se entregarán, como accesorio, los elementos necesarios para fijación junto con el manual de instalación y uso.

#### 3. Instalación

El manual de instalación de cada producto deberá ser consultado y utilizado activamente por el instalador para optimizar y asegurar que el aparato se instala en perfectas condiciones de instalación.

#### 3.1 Fijación del aparato a la pared

| Requisito                                                                                                    | Confirmación |
|----------------------------------------------------------------------------------------------------|--------------|
| ¿Aparato nivelado y en posición vertical?                                                                                       |              |
| ¿Los accesorios disponibles se utilizan correctamente?                                                                          |              |
| ¿El aparato está siendo soportado exclusivamente por la<br>fijación a la pared y no por conexiones hidráulicas y / o de<br>gas? |              |

Tabla 1 - Check list de las fijaciones

El instalador deberá asegurar la correcta fijación del aparato y el correcto posicionamiento de las conexiones de agua y gas.

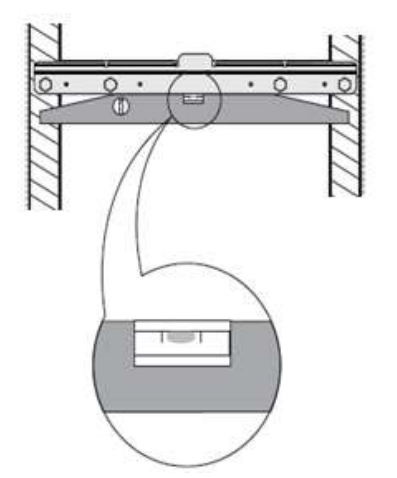

Figura 1 – Preparación de la fijación a la pared

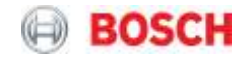

### 3.2 Conexiones hidráulicas

| Requisito                                                                                                   | Observaciones                                                                                                    | Confirmación |
|----------------------------------------------------------------------------------------------------|----------------------------------------------------------------------------------------------------|--------------|
| ¿Se han limpiado las conexiones<br>hidráulicas antes de realizar la<br>conexión del aparato?                |                                                                                                    |              |
| ¿Se ha completado<br>satisfactoriamente la prueba de<br>fuga?                                               |                                                                                                    |              |
| ¿El filtro de entrada de agua ha<br>sido verificado y limpio,<br>asegurando el nivel de flujo<br>necesario? |                                                                                                    |              |
| ¿Los accesorios de conexión de<br>agua son adecuados?                                                       |                                                                                                    |              |
| ¿Los valores de presión y flujo de<br>agua se ajustan a las<br>especificaciones?                            | - Presión mínima para caudal<br>nominal: 2 bar<br>- Presión mínima de partida: 0,2<br>bar<br>- Presión máxima admisible: 10 bar |              |

Tabla 2 – Check list de las conexiones hidráulicas

## 3.3 Conexiones de gas

| Requisito                                                                                                    | Confirmación |
|----------------------------------------------------------------------------------------------------|--------------|
| ¿El aparato es adecuado para el tipo de gas disponible?                                                              |              |
| ¿El reductor de presión y la tubería de gas son adecuados<br>para los valores de presión y caudal de gas necesarios? |              |
| ¿Los accesorios de conexión de gas son adecuados y                                                                   |              |
| Contormes a las normas / especificaciones del país :                                                                 |              |

Tabla 3 – Check list de las conexiones de gas

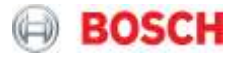

#### 3.4 Evacuación

El manual del aparato indica las longitudes máximas de escape aplicables a estos modelos.

| Capacidad      | Largo<br>mínimo<br>horizontal<br>(Lhmin) | Largo máximo<br>horizontal<br>(Lhmax) | Largo mínimo<br>vertical<br>(Lvmin) | Largo máximo<br>vertical<br>(Lvmax) |
|----------------|------------------------------------------|---------------------------------------|-------------------------------------|-------------------------------------|
| 10/12/15/18/21 | 0.5 m                                    | 4.0 m                                 | 0.5 m                               | 4.0 m                               |

Tabla 4 – Largos de evacuación

Por cada accesorio utilizado se debe considerar para determinar la longitud total de la instalación, su longitud equivalente (Leq).

**Nota:** En las instalaciones horizontales no debe considerarse, para efectos de cálculo, el primer codo del aparato.

| Colombia y Mexico |              | Chile |              |           |        |
|-------------------|--------------|-------|--------------|-----------|--------|
| Φ                 | Accesorio    | Leq   | Φ            | Accesorio | Leq    |
|                   |              |       | 60           | Codo 90º  | 1,65 m |
| 60                | Codo 90º 1 m | 60    | Codo 45°     | 0,70 m    |        |
|                   |              | 60    | Largo 0,50 m | 0,60 m    |        |

Tabla 5 - Largo equivalente de evacuación

<u>Nota:</u> En el exterior del lugar de instalación se debe distanciar la salida del ducto de evacuación en cerca de 30 mm de la pared (ver figura abajo), para promover condiciones ideales para un buen escape de los gases de combustión.

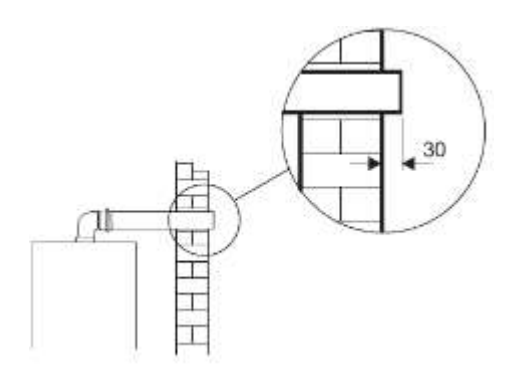

Figura 3 - Distancia (en mm) de la salida del ducto a la pared exterior

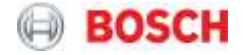

#### 3.5 Performance del aparato

Medir el caudal y el aumento de temperatura para hacer los ajustes necesarios y garantizar el correcto funcionamiento del aparato.

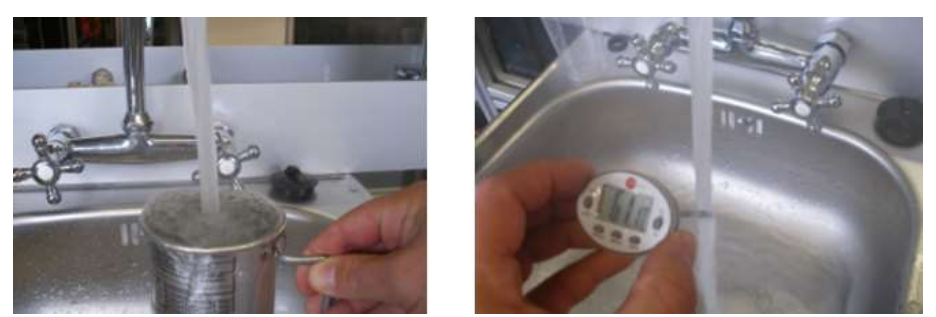

Figura 4 - Utilización del medidor de caudal e del termómetro

La capacidad del aparato, normalmente se refiere al caudal, en l / min, que el aparato puede debitar para garantizar un aumento de temperatura del agua de 25°C, siendo que, a través de la potencia declarada de un aparato, en kW, también es posible verificar cuál es el caudal posible para cualquier  $\Delta T$ .

#### Ejemplo:

¿Qué caudal permite un aparato que tiene 24 kW de Pn (potencia útil) para un aumento de temperatura de 25°C?

Pn (kW) = Q (l/min) x ΔT (°C) / 14.3

P – Potencia útil

Q – Caudal

 $\Delta T$  – Diferencia entre la temperatura de salida ya la temperatura de entrada

24 = Q x 25 / 14.3 → Q = 13.728 l/min≈14 l/min

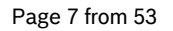

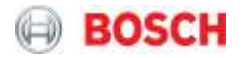

#### 4. Componentes

Construcción del aparato 10/12 l

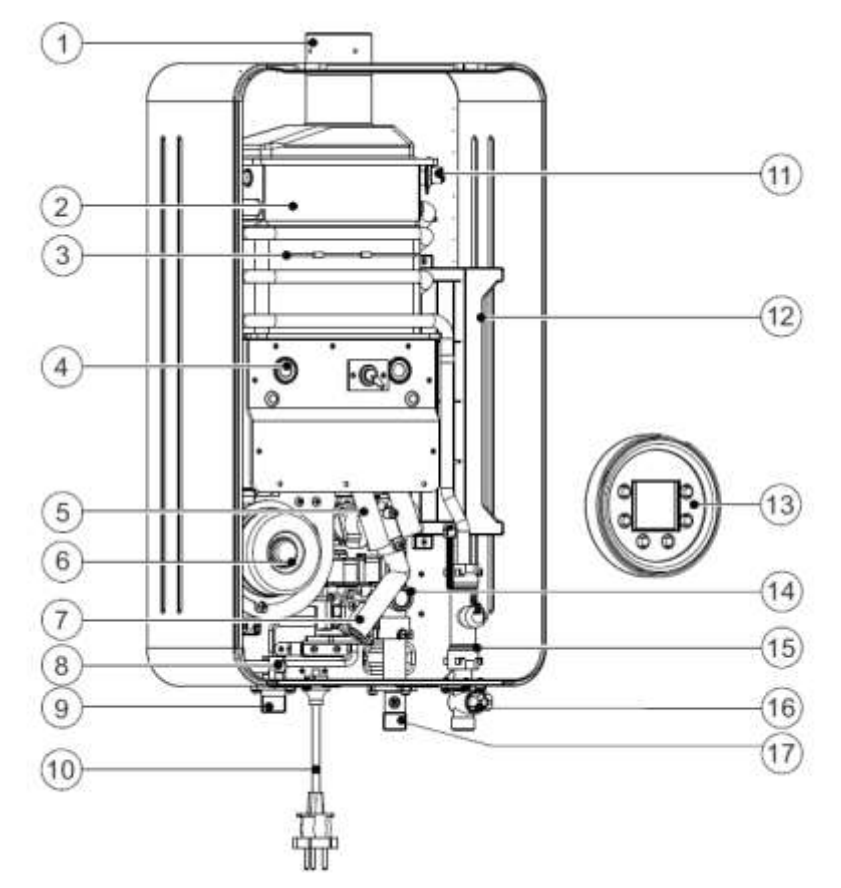

- [1] Colector salida de gases quemados
- [2] Cámara de combustión
- [3] Fusible térmico
- [4] Quemador
- [5] Tubo de distribución de gas
- [6] Ventilador
- [7] Tubo de conexión de gas
- [8] Sensor de temperatura de salida de agua
- [9] Salida de agua caliente

- [10] Cabo de conexión con enchufe
- [11] Termostato
- [12] Caja de control
- [13] Pantalla digital
- [14] Válvula de gas
- [15] Sensor de caudal
- [16] Entrada de agua fría
- [17] Entrada de gas

Figura 5 - Construcción del aparato 10/12 l

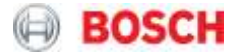

#### Construcción del aparato 15 l

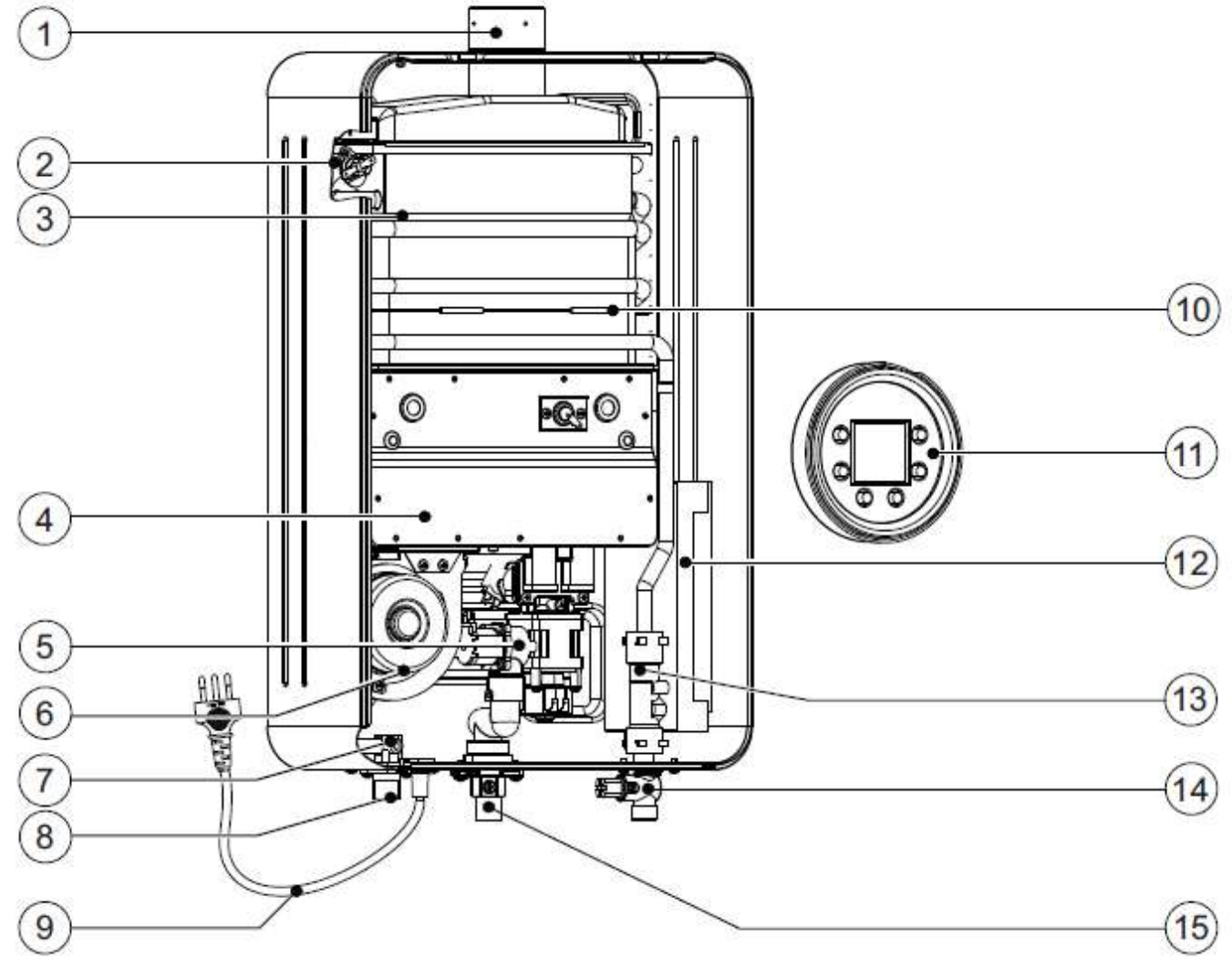

Figura 6 - Construcción del aparato 15 l

- [1] Colector salida de gases quemados
- [2] Limitador de temperatura
- [3] Cámara de combustión
- [4] Quemador
- [5] Válvula de gas
- [6] Ventilador
- [7] Sensor de temperatura de salida de agua
- [8] Salida de agua caliente

- [9] Cabo de conexión con enchufe
- [10] Fusible térmico
- [11] Pantalla digital
- [12] Caja de control
- [13] Sensor de caudal
- [14] Entrada de agua fría
- [15] Entrada de gas

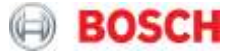

Construcción del aparato 18/21 l

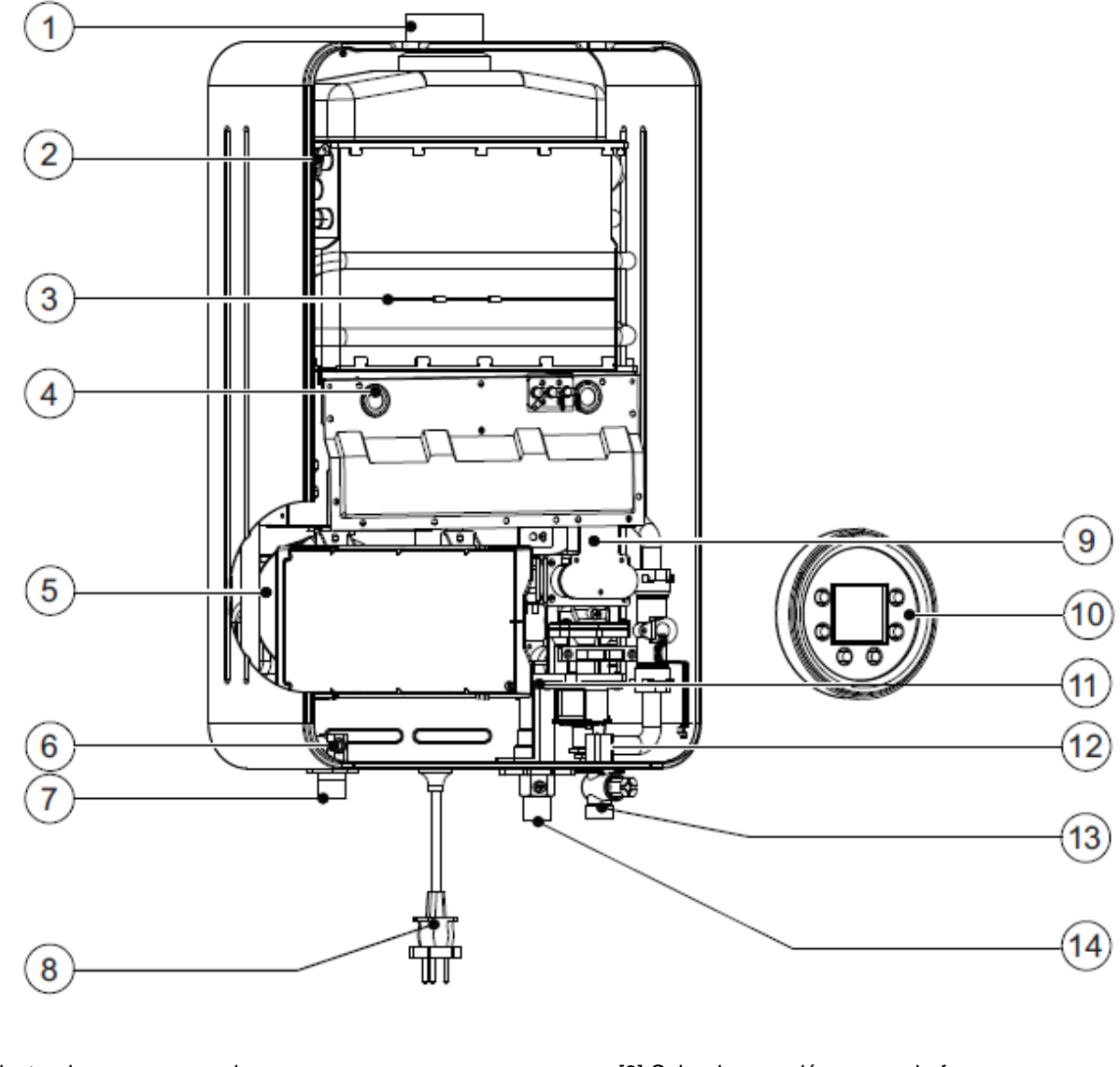

- [1] Colector de gases quemados
- [2] Limitador de temperatura
- [3] Fusible térmico
- [4] Quemador
- [5] Ventilador
- [6] Sensor de temperatura de salida de agua
- [7] Salida de agua

- [8] Cabo de conexión con enchufe
- [9] Tubo de distribución de gas
- [10] Pantalla digital
- [11] Sensor de caudal de agua
- [12] Válvula de gas
- [13] Entrada de agua
- [14] Entrada de gas

Figura 6 – Construcción del aparato 18/21 l

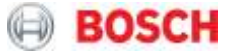

#### 4.1 Conexión de entrada de agua

La válvula de entrada de agua tiene una conexión de agua de ½ "e integra un filtro y un regulador de caudal.

#### 4.2 Válvula reguladora de caudal/filtro

La entrada de agua contiene un regulador de caudal que es accesible mediante la remoción del tornillo visible. El filtro de agua se encuentra directamente en la conexión de entrada como se muestra en las siguientes figuras

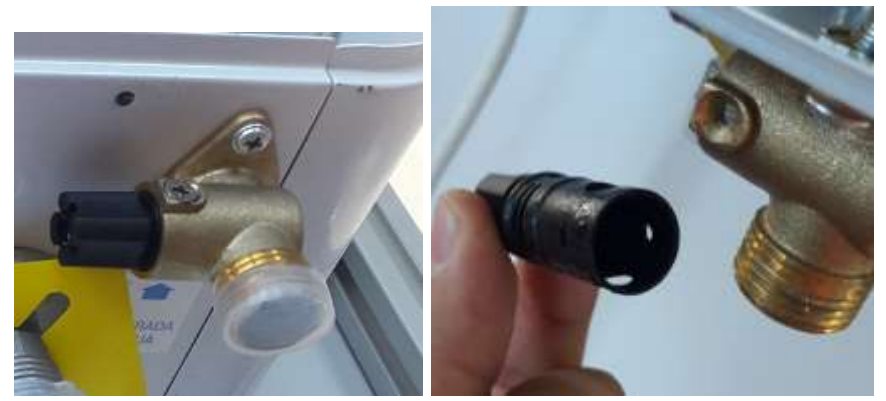

Figura 7 - Entrada de agua fría - regulador de caudal

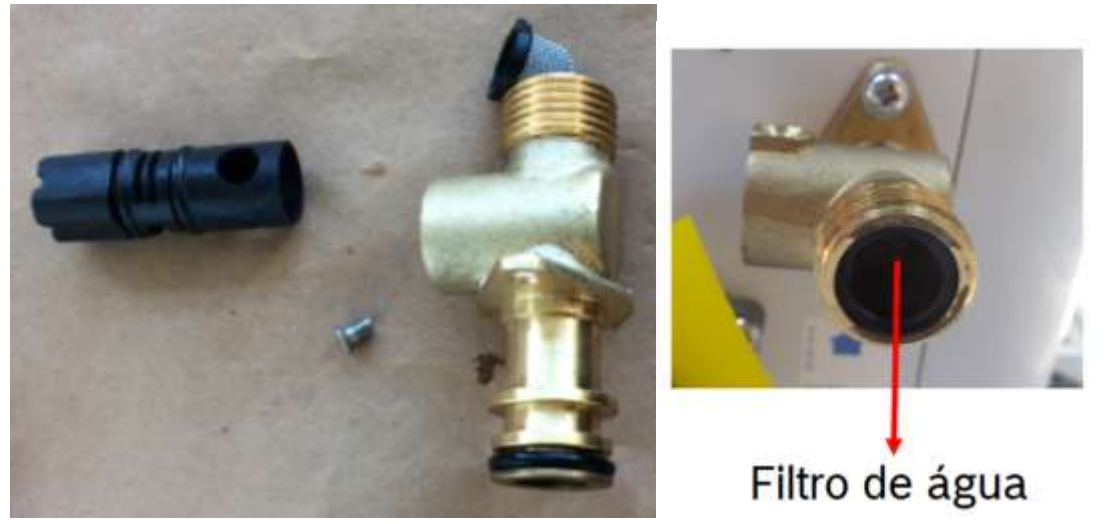

Figura 8 - Entrada de agua fría - detalle y localización del filtro de agua

#### 4.3 Sensor de Caudal

El caudal se mide a través de un sensor de flujo de tipo turbina que es alimentado por una señal DC de 5V y que emite una respuesta proporcional al valor medido de caudal.

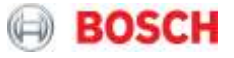

- Caudal mínimo de salida: 2.8 l / min
- Caudal mínimo de funcionamiento: 2.4 l/min

Nota:

f es la señal de frecuencia (Hz) Q es el caudal (I / min)

| Caudal  | Frecuencia (Hz) |
|---------|-----------------|
| (l/min) |                 |
| 28      | 193.2           |
| 26      | 179.4           |
| 24      | 165.6           |
| 22      | 151.8           |
| 20      | 138             |
| 18      | 124.2           |
| 16      | 110.4           |
| 14      | 96.6            |
| 12      | 82.8            |
| 10      | 69              |
| 8       | 55.2            |
| 6       | 41.4            |
| 4       | 27.6            |
| 2       | 13.8            |

Tabla 6 - Valores del sensor de caudal

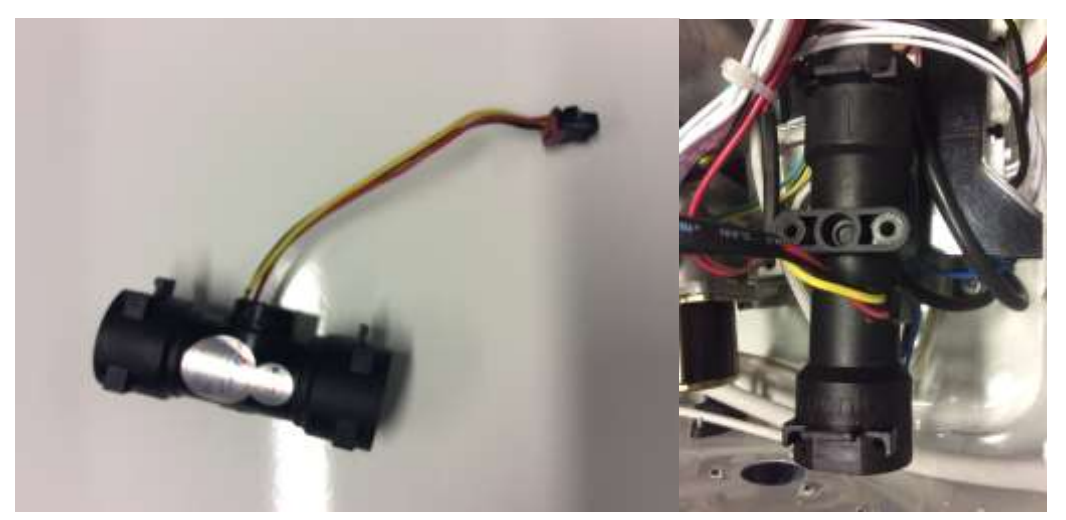

Figura 9 - Sensor de caudal

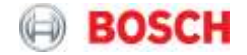

#### 4.4 Sensores de temperatura de agua

Las temperaturas de entrada y salida de agua se miden a través de dos sondas NTC, ambas 8.5 k $\Omega$  (@ 25°C). Estas NTC miden valores de temperatura por inmersión y están conectadas con cables de colores diferentes a la unidad de control.

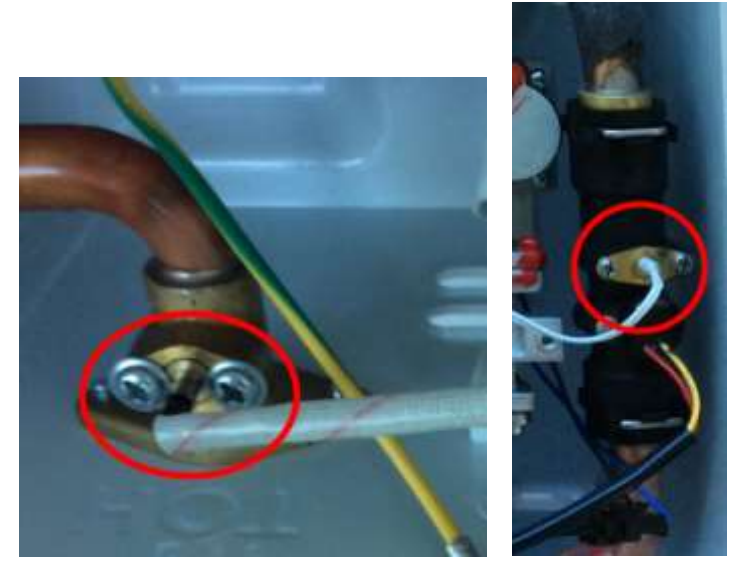

Figura 10 - Sensores de temperatura de salida /entrada

#### 4.5 Válvula de gas

Con la unidad de control es posible controlar el caudal de gas para el quemador a través de la válvula de modulación de gas (MV1). Esta válvula controla la carga térmica para asegurar la temperatura de salida de agua requerida, incluso con variaciones de caudal o de temperatura.

Para los modelos de 15l / min y 18/21 l / min la válvula de gas está compuesta por otros solenoides identificadas como válvulas de seguridad (SV + SV1 + SV2) permitiendo el paso de forma modulada del gas de y hacia la válvula solenoide.

La válvula de seguridad (SV) es el primer elemento de seguridad y controla la entrada de gas en la válvula y las válvulas SV1 y SV2 son elementos de seguridad de segundo nivel, permitiendo el paso de gas al primer y segundo segmento del quemador, en el marco de la política económica y social.

El quemador se compone de 2 segmentos que se alimentan de acuerdo con la activación de los solenoides SV2 y SV3, pudiendo esta activación ser alternada de acuerdo con diferentes cargas térmicas, para obtener una combustión estable. Estas válvulas aseguran la optimización de las condiciones de funcionamiento y son controladas por la unidad de control, a través de los valores detectados por los sensores de caudal y de temperatura.

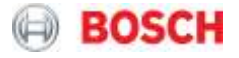

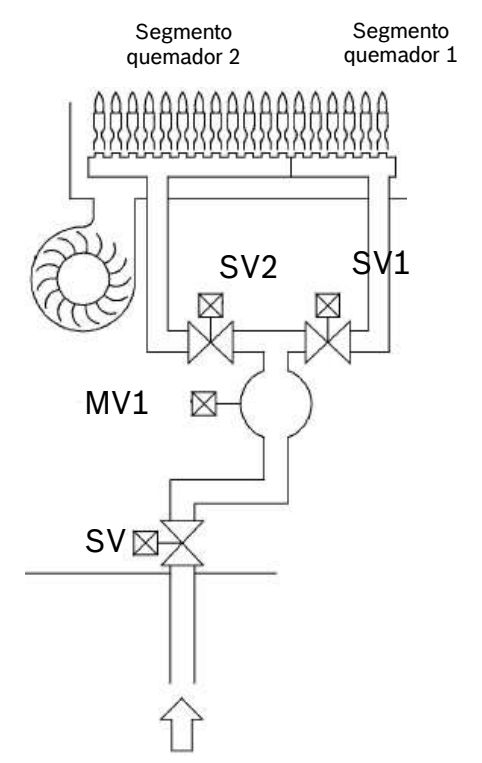

Figura 11 - Esquema de válvula de gas / quemador (modelos 15 y 18/21 l / min)

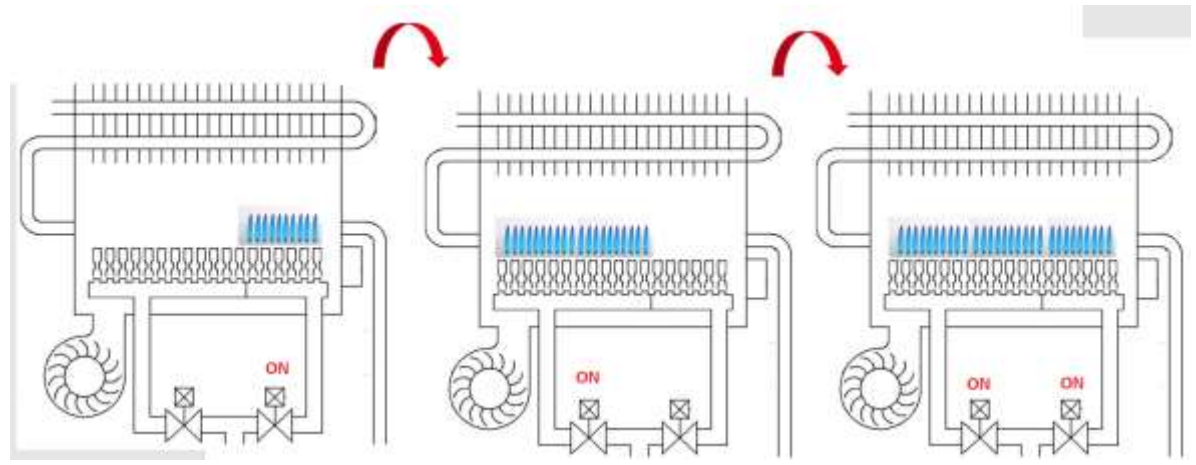

Figura 12 – Esquema de las 3 diferentes segmentaciones del quemador (modelos 15 y 18/21 | / min)

Para los modelos termostáticos de 10/12 l / min, la válvula de gas sólo tiene el solenoide de modulación de gas (MV1) y el solenoide de seguridad (SV).

Además de estos solenoides (ubicadas en la válvula de gas), existe un solenoide que tiene como función realizar la segmentación de la distribución del gas para el quemador que se encuentra directamente en el distribuidor de gas.

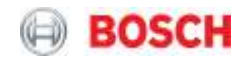

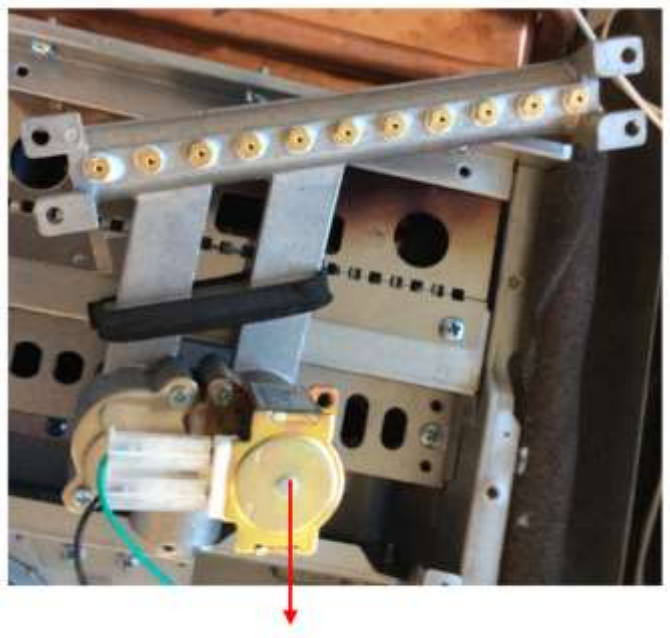

1x Solenóide de segmentação

Figura 13 – Solenoide de segmentación directamente en el distribuidor de gas (modelos 10l y 12l)

## 4.6 Barra de inyectores

La barra de inyectores garantiza la distribución de gas para los dos segmentos del quemador a través de dos canales distintos.

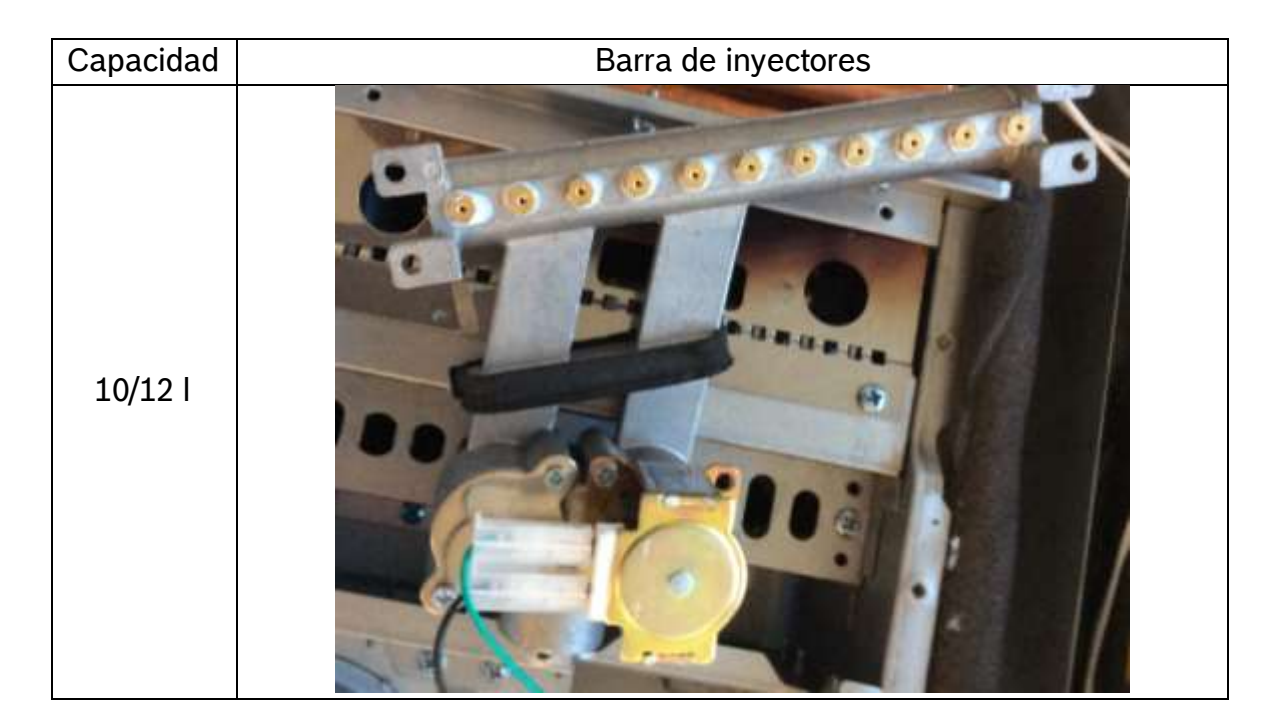

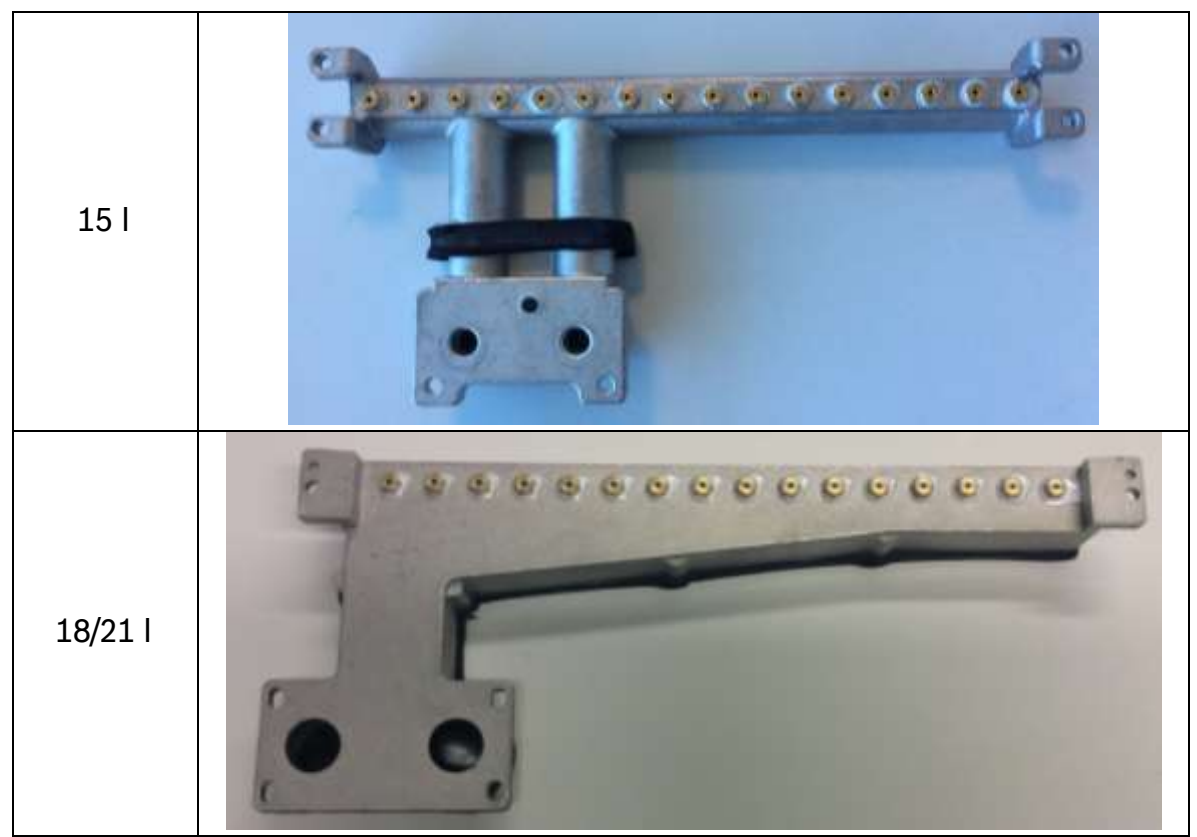

Tabla 7 – Distribuidor de gas

Esta barra de inyectores forma parte del kit de conversión de gas, siendo que los inyectores no deben ser reemplazados individualmente por lo que el kit de conversión contendrá siempre una barra de inyectores completa.

La barra de inyectores permite la distribución de gas para 2 segmentos distintos del quemador permitiendo una gama de modulación ampliada

#### 4.7 Ventilador

La unidad de control supervisa el flujo de aire primario que se suministra al quemador variando la corriente (DC) suministrada al ventilador, asegurando una velocidad de trabajo correcta durante el funcionamiento del aparato que depende de la solicitud a la que el aparato está sujeto.

El motor del ventilador proporciona además una señal para permitir / parar el funcionamiento y la velocidad del ventilador se mide a través de la señal de respuesta emitida por el motor. La señal consiste en una onda cuadrada con una frecuencia proporcional a la velocidad del ventilador.

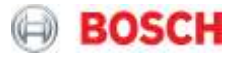

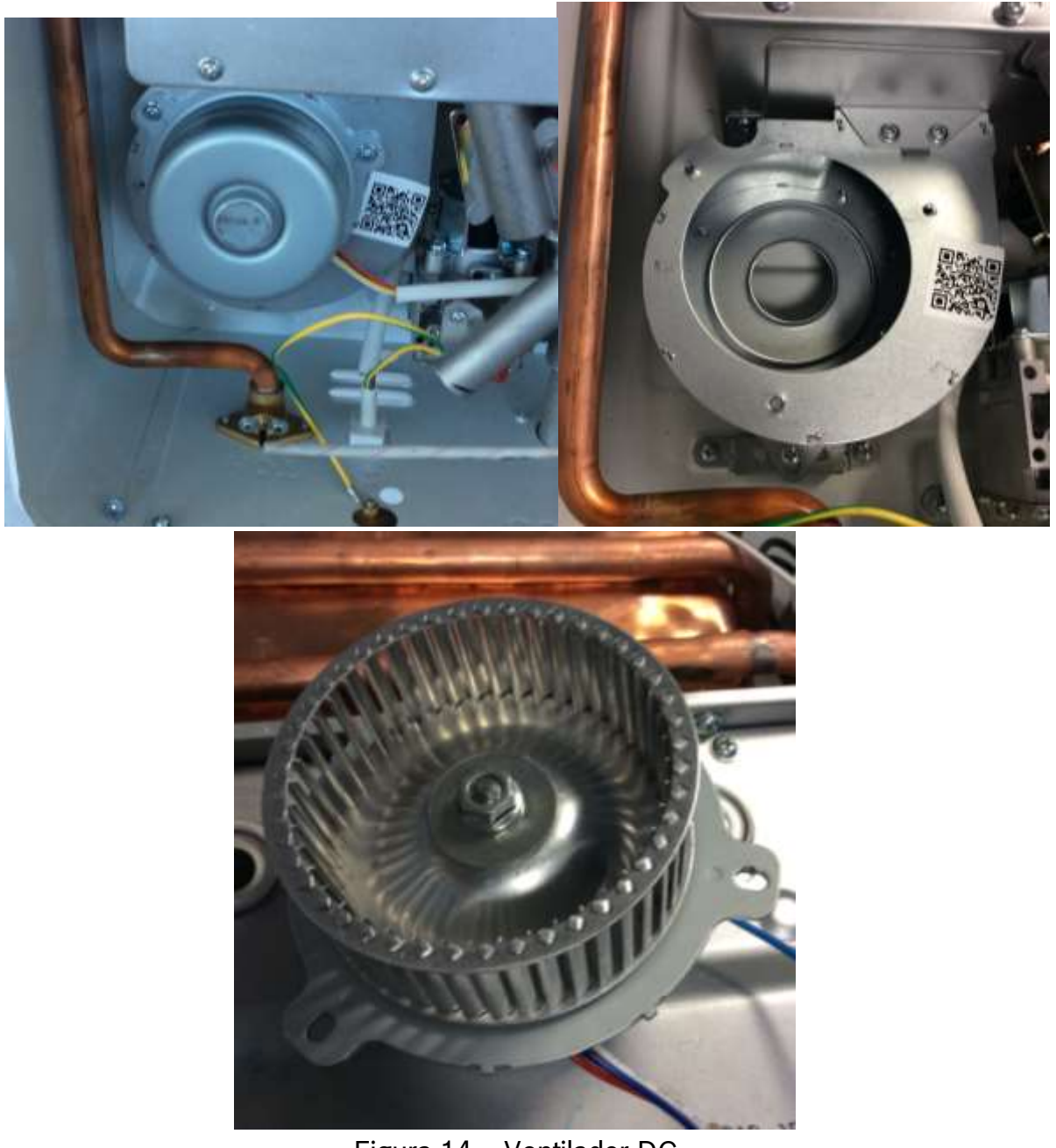

Figura 14 - Ventilador DC

#### 4.8 Regla de admisión de aire primario

En el quemador, y dependiendo del modelo del gas en cuestión, puede existir una regla (o segmento de regla) de admisión de aire primario montada entre la barra de inyectores y el quemador para garantizar una correcta mezcla aire-gas de acuerdo con cada modelo específico.

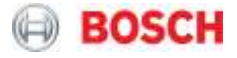

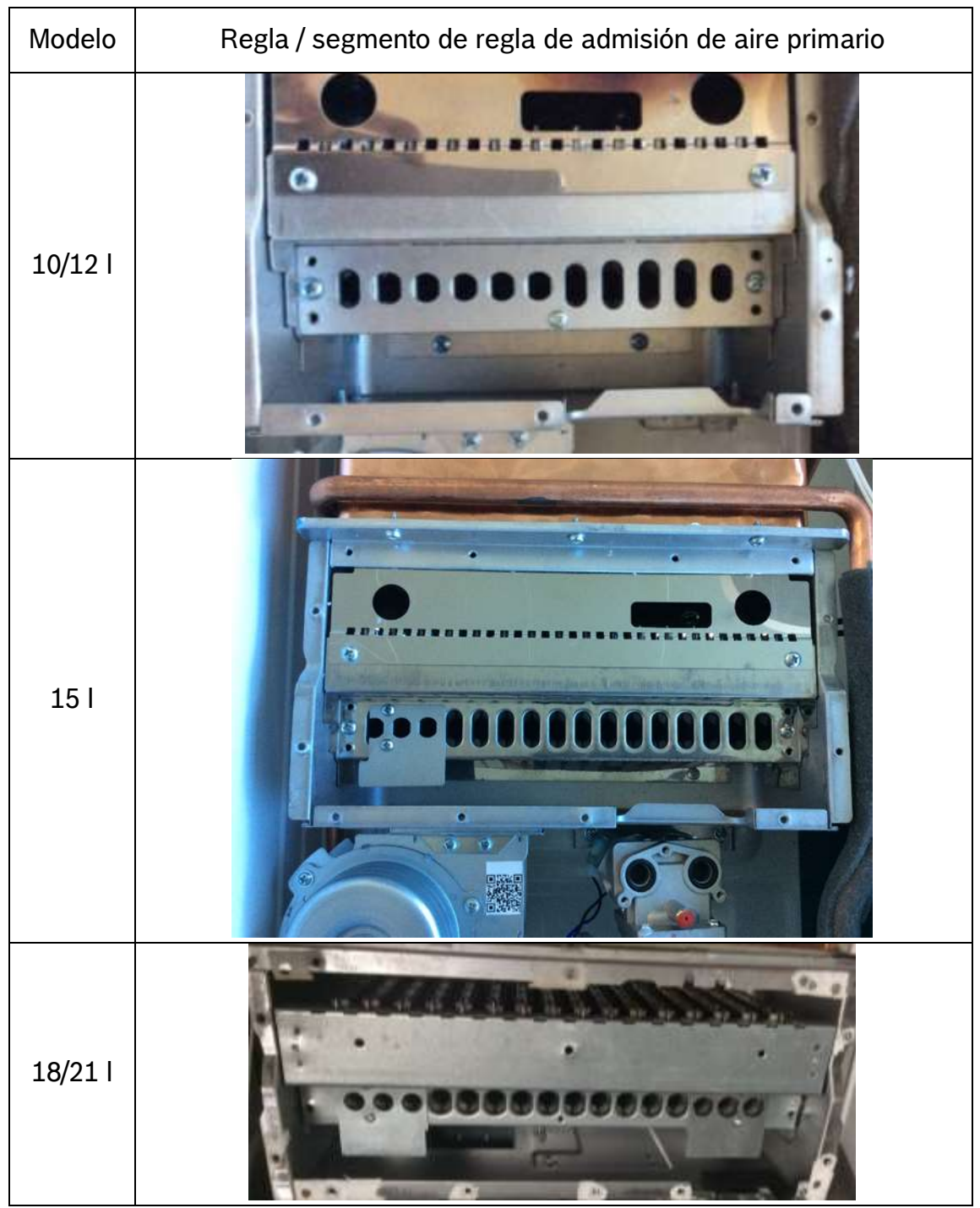

Tabla 8 – Admisión de aire en el quemador

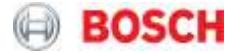

#### 4.9 Electrodos de ignición

La generación de chispas se inicia inmediatamente antes de la apertura de la válvula de gas, y para que se detecte la ionización.

| Modelos 10/12 y 15 l<br>Electrodos de ignición – | Modelo 18/21 l<br>Electrodos de ignición - frontal |
|--------------------------------------------------|----------------------------------------------------|
| lateral                                          |                                                    |
|                                                  |                                                    |

Tabla 9 – Electrodo de ignición

Con el fin de evitar igniciones bruscas y garantizar que se respetan las condiciones de suministro de gas y estabilidad del quemador, existe el período de seguridad designado.

En cada intento de ignición, el sistema monitoriza la señal de ionización - esta señal promueve el arranque normal del aparato. Sin embargo, en casos en los que la señal de ionización no se detecta durante la secuencia de encendido, se señalará una falla EA. En esta situación se activa un bloqueo de la unidad, y sólo un reset manual llevará al sistema a volver a un estado normal de funcionamiento. Si la señal de ionización se interrumpe durante el funcionamiento, se reanuda la secuencia de encendido.

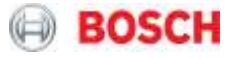

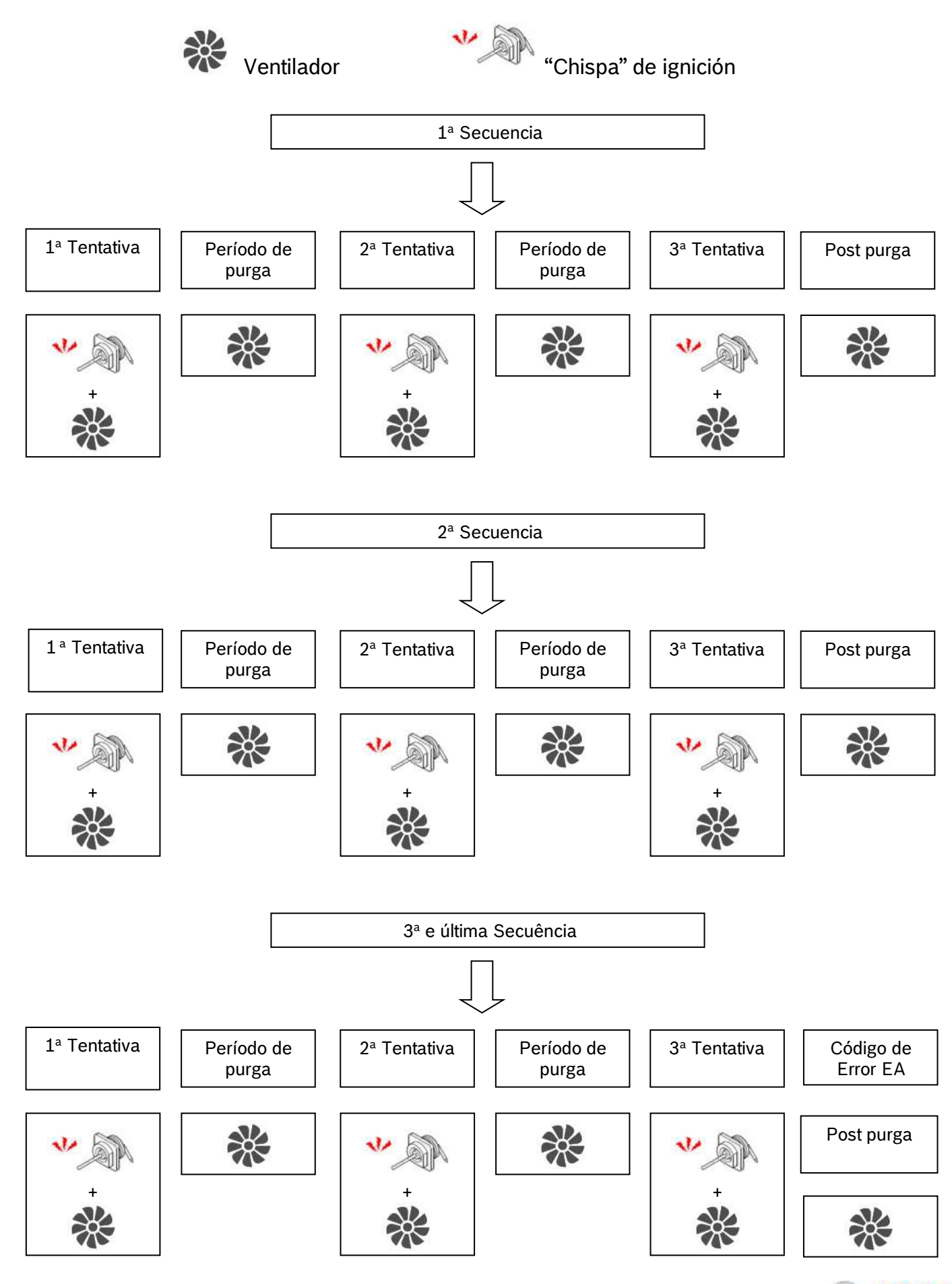

Page 20 from 53

Service Manual - Therm 5600 F \_ ES

BOSCH

#### 4.10 Electrodo de ionización

La llama se detecta a través del electrodo de ionización y la detección está garantizada para las corrientes de ionización superiores a 8  $\mu$ A.

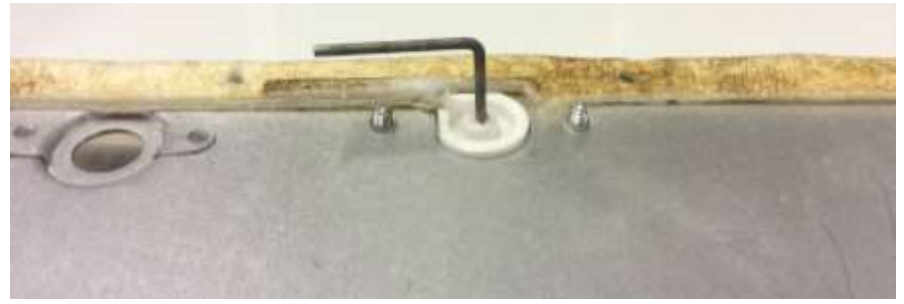

Figura 15 – Electrodo de ionización

#### 4.11 Cámara de combustión

La cámara de combustión incluye el intercambiador de cobre y el quemador con las ventanas de visualización, los electrodos de encendido, el electrodo de ionización y la barra de inyectores.

#### 4.12 Permutador

El permutador de calor en cobre asegura las conducciones necesarias para la combustión y optimiza la transferencia de calor de la llama al agua que fluye a través de la tubería de cobre.

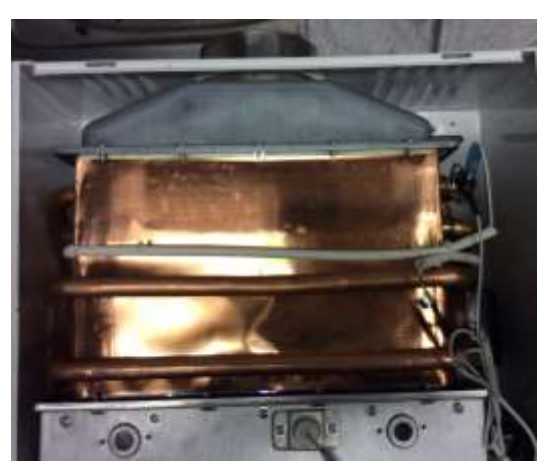

Figura 16 - Permutador de calor

#### 4.13 Limitador y fusible térmico

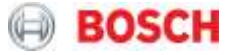

Para asegurar una vida útil elevada y la protección del quemador, existe un termostato bimetálico en contacto directo con el cobre con la función de protección contra el sobrecalentamiento del intercambiador y adicionalmente, un fusible térmico alrededor del intercambiador con la misma función.

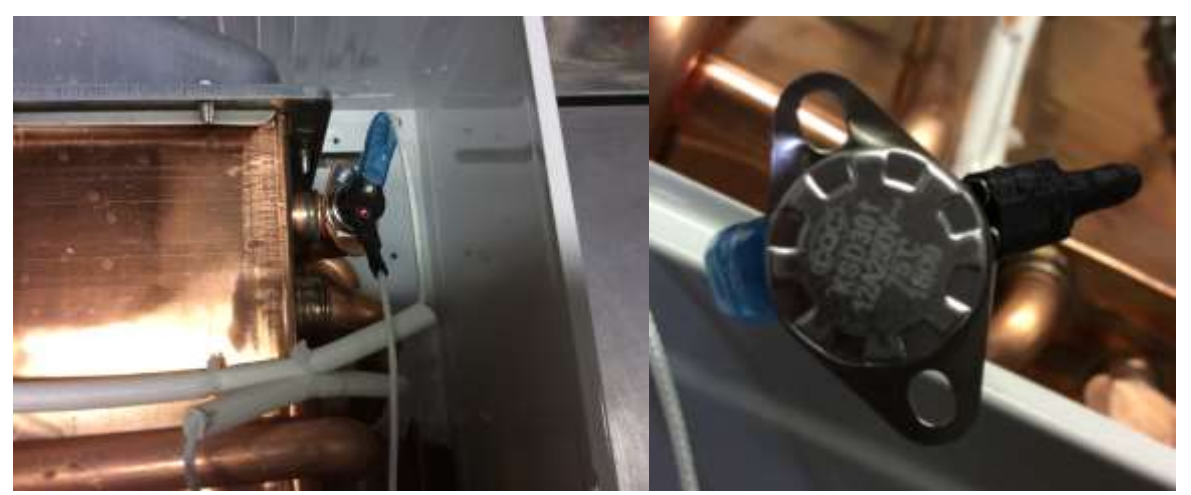

Figura 17 – Ejemplo de limitador de temperatura

El fusible térmico, que se funde en situaciones de sobrecalentamiento, está alrededor del intercambiador de calor y tiene un aislamiento de protección.

| Temperatura de<br>activación del limitador<br>de temperatura | Modelos Chile | Modelos México | Modelos Colombia |
|--------------------------------------------------------------|---------------|----------------|------------------|
| 10 y 12 l                                                    | 85°C          | 70°C           | -                |
| 15                                                           | 85°C          | 85°C           | 85°C             |
| 18 y 21 l                                                    | 85°C          | 75°C           | 85°C             |

Tabla 10 – Temperaturas de activación

| Temperatura de<br>activación del fusible130°C192°Ctérmico130°C192°C |                                                     | 10 y 12 l | 15 l  | 18 y 21 l |
|---------------------------------------------------------------------|-----------------------------------------------------|-----------|-------|-----------|
| termico                                                             | Temperatura de<br>activación del fusible<br>térmico | 130°C     | 192°C | 192°C     |

Tabla 11 – Temperaturas de activación

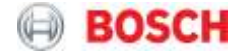

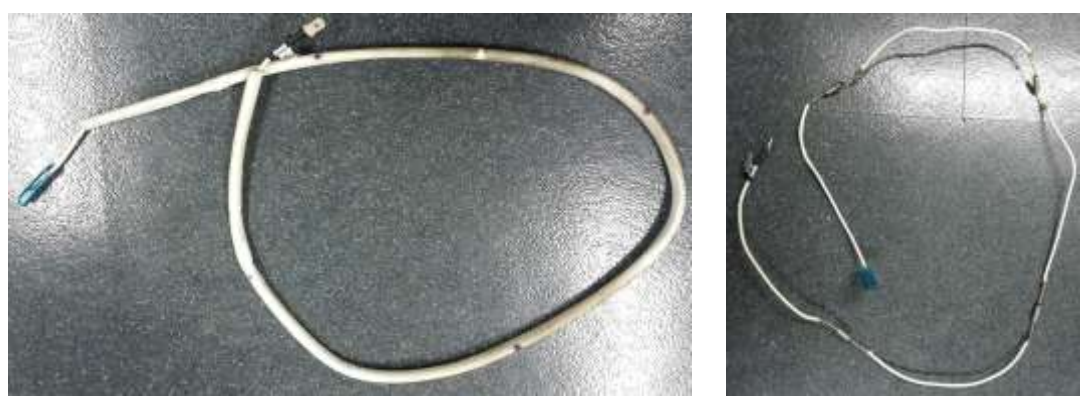

Figura 18 - Fusible térmico, con y sin isolamiento

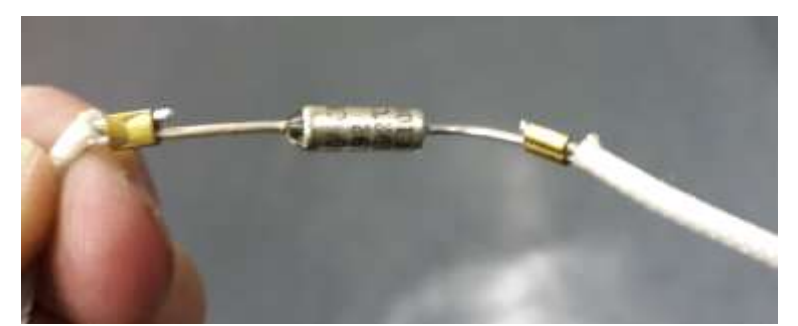

Figura 19 – Detalle del fusible térmico

#### 4.14 Pantalla digital

La pantalla digital permite al usuario, al instalador o al técnico realizar las operaciones necesarias. El manual proporciona indicaciones sobre el funcionamiento del display (HMI-human machine interface).

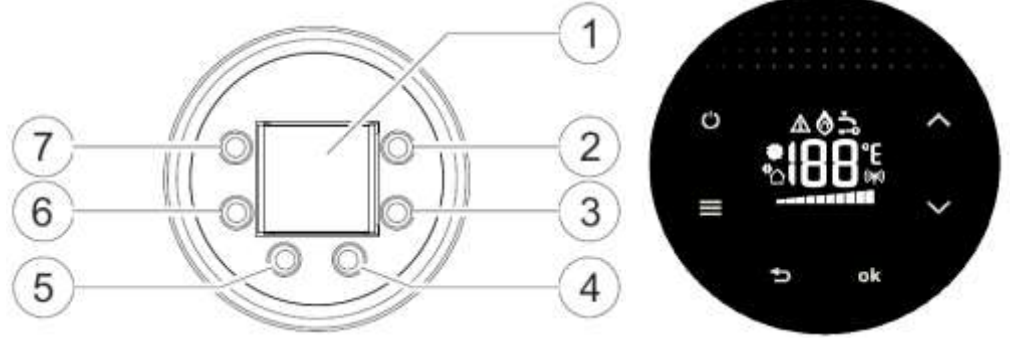

Figura 20 - Pantalla digital

- [1] Temperatura/Código de error
- [2] Símbolo "hacia arriba"
- [3] Símbolo "hacia abajo"
- [4] Símbolo de confirmación
- [5] Símbolo de retorno
- [6] Menú
- [7] Símbolo ON/OFF

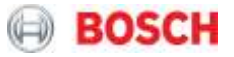

| Símbolo         | Descripción                                                                                                    | Observaciones                                                                                                    |
|-----------------|----------------------------------------------------------------------------------------------------|----------------------------------------------------------------------------------------------------|
|                 | Unidad de temperatura:<br>°C - por defecto<br>°F - alternativa                                                                                                    | La selección se puede cambiar en el<br>parámetro P6, en el menú SA                                                                                                    |
|                 | <u>Barras indicadoras de potencia:</u><br>Indicación de la potencia actual de<br>funcionamiento                                                                                                    | Valor indicativo (en %)<br><u>Nota:</u> cada segmento representa el<br>10% de la potencia, de 0 a la<br>potencia máxima en kW                                                                                      |
|                 | <u>Indicación de llama:</u><br>Indicación de detección de llama en el<br>quemador                                                                                                    | El símbolo surge cuando la señal de<br>ionización es detectada - presencia<br>de llama                                                                                                    |
|                 | Indicador de avisos                                                                                                    | El símbolo de error / advertencia<br>aparece siempre que hay un error (y<br>el código de error correspondiente)                                                                                                    |
|                 | <u>Símbolo de grifo:</u><br>Indicación de potencia insuficiente para<br>alcanzar el setpoint<br><u>Nota:</u> Cuando se visualiza este símbolo,<br>ajustar el caudal de acuerdo con la<br>situación          | El símbolo surge cuando setpoint ±<br>3°C no puede alcanzarse (con la<br>potencia máxima) debido al caudal<br>excesivo a pasar en el aparato O, en<br>potencia mínima, debido a que no<br>existe suficiente caudal |
|                 | <u>Modo solar:</u><br>Indicación de que el funcionamiento en<br>modo solar está activo, significando que<br>el aparato está recibiendo agua<br>precalentada, no existiendo necesidad<br>del quemador partir | El símbolo aparece y el quemador<br>se apaga cuando T (in) cumple las<br>siguientes condiciones:<br>T in ≥ T set - 1K<br>El símbolo desaparece y el<br>quemador vuelve a partir cuando:<br>T <60°C                 |
| Nota: los demás | Indicación del ventilador:<br>Indica que el ventilador está en<br>funcionamiento<br>símbolos no mencionados no tienen uso en                                                                                | El símbolo surge cuando hay una<br>señal referente a la detección de<br>velocidad del ventilador<br>este rango de aparatos                                                                                         |

Tabla 12 – Pantalla digital

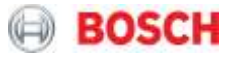

#### 4.15 Unidad de Control

#### Aparatos 10 y 12 | - MX

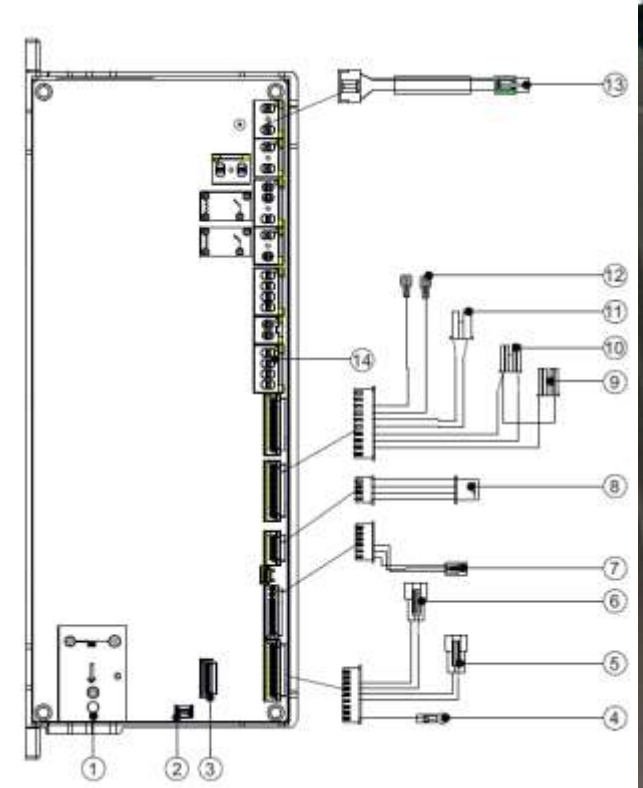

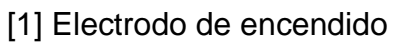

- [2] Electrodo de ionización
- [3] Conexión para accesorio wifi
- [4] Conexión a tierra
- [5] Sensor de temperatura de entrada
- de agua
- [6] Sensor de temperatura de salida de agua

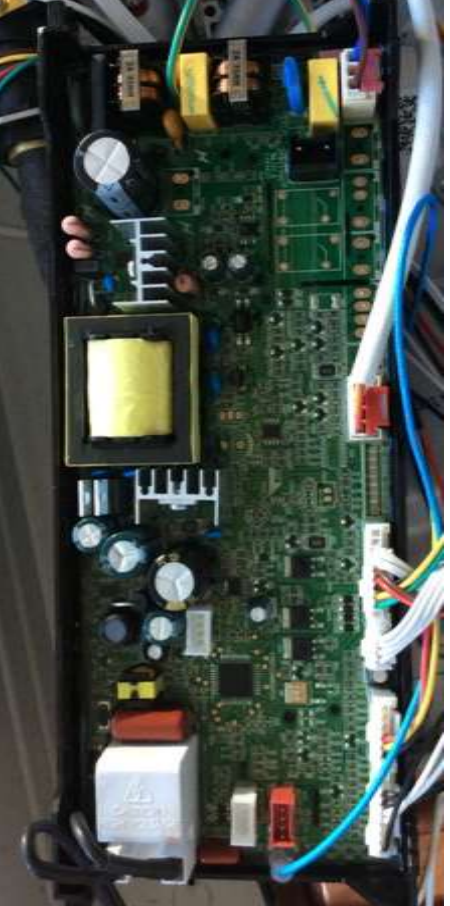

- [7] Sensor de caudal de agua
- [8] Display
- [9] Válvula de segmentación A
- [10] Válvula de segmentación B
- [11] Válvula de modulación de gas
- [12] Válvula on/off
- [13] Cable de conexión con enchufe
- [14] Ventilador

Figura 21 - Esquema de conexión - Aparatos 10 y 12I - MX

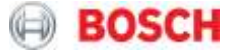

# Aparatos 10 y 12 I - CL

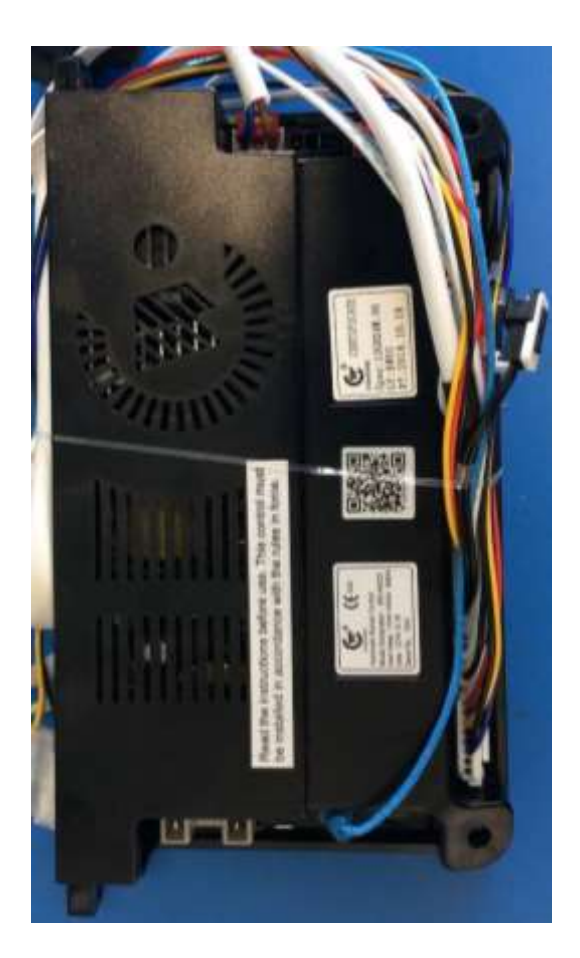

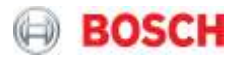

#### Aparatos 15I – CL/MX/CO

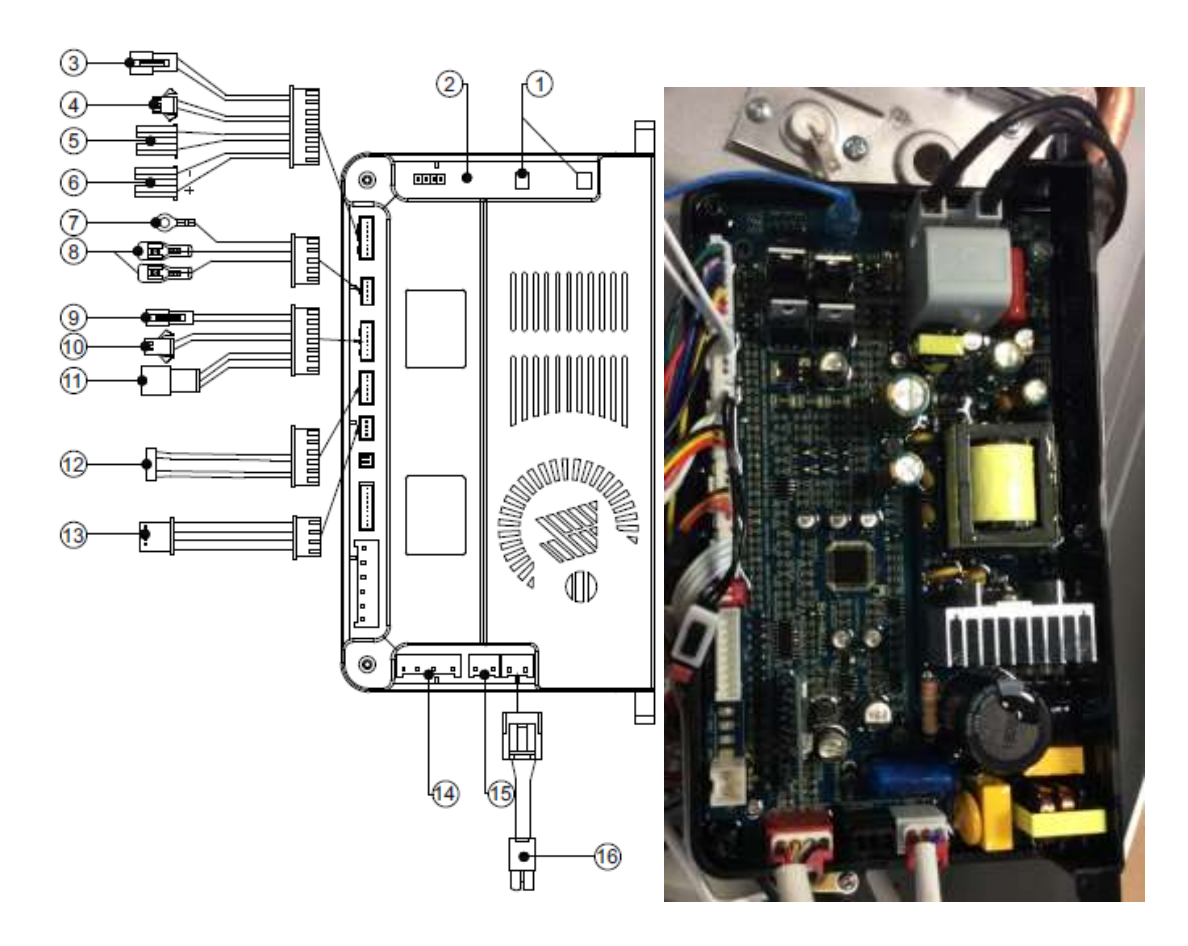

- [1] Electrodo de encendido
- [2] Electrodo de ionización
- [3] Válvula de segmentación A
- [4] Válvula de segmentación B
- [5] Válvula on/off
- [6] Válvula de modulación de gas
- [7] Conexión a tierra
- [8] Limitador de temperatura
- [9] Sensor de temperatura de salida

de agua

- [10] Sensor de temperatura de entrada de agua
- [11] Sensor de caudal de agua
- [12] Conexión para accesorio wifi
- [13] Panel de control
- [14] Ventilador
- [15] Conexión para accesorio anti hielo
- [16] Cable de conexión con enchufe

Figura 22 – Esquema de conexión – Aparatos 15l

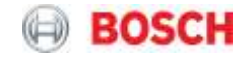

#### Aparatos 18 y 21I - MX

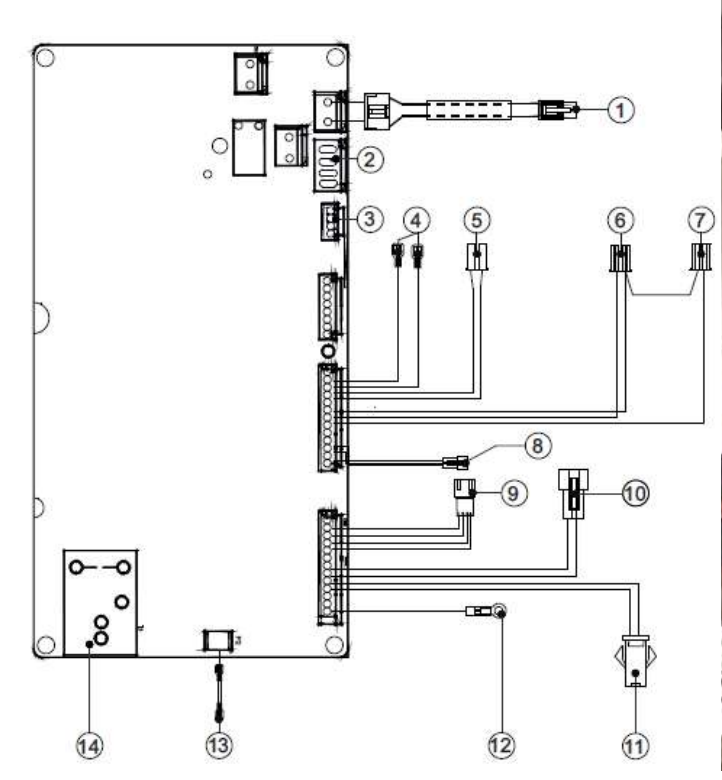

- [1] Cable de conexión con enchufe
- [2] Ventilador
- [3] Conexión para accesorio wifi
- [4] Limitador de temperatura
- [5] Válvula de modulación de gas
- [6] Válvula de segmentación A
- [7] Válvula de segmentación B
- [8] Sensor de caudal de agua

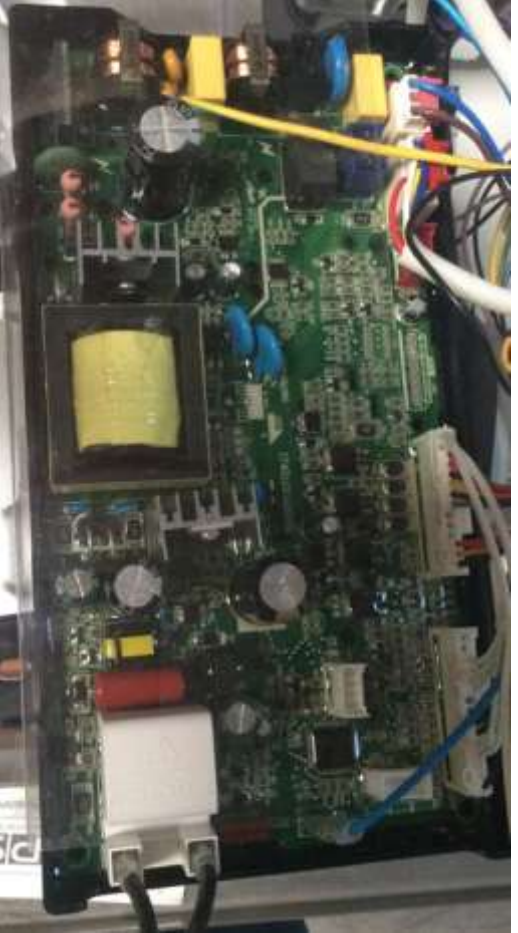

[9] Display
[10] Sensor de temperatura de salida de agua
[11] Sensor de temperatura de entrada de agua
[12] Conexión a tierra
[13] Electrodo de ionización
[14] Electrodo de encendido

Figura 22 – Esquema de conexión – Aparatos 18 y 21I – MX

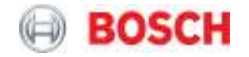

Aparatos 18 y 21I - CL/CO

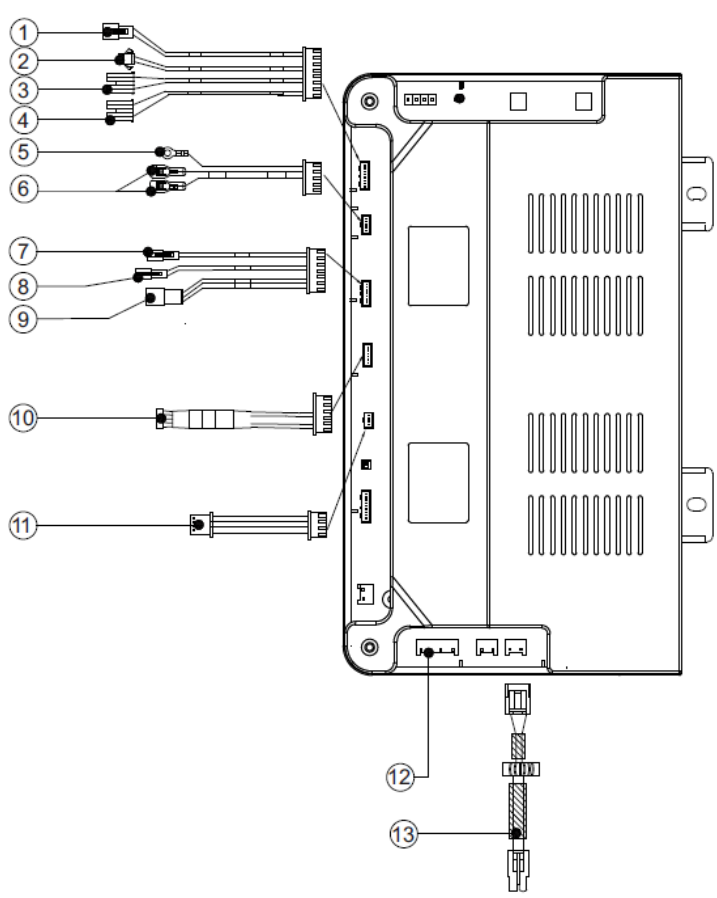

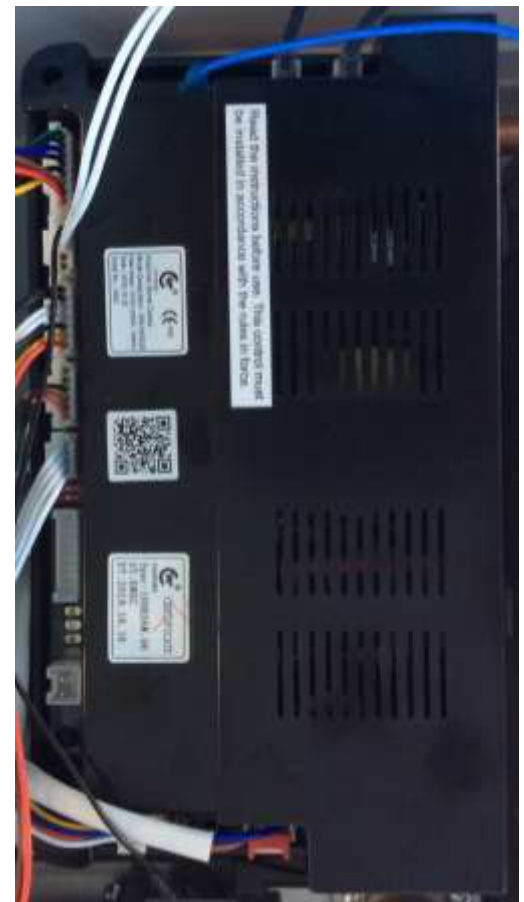

- [1] Válvula on/off
- [2] Válvula de modulación de gas
- [3] Válvula de segmentación A
- [4] Válvula de segmentación B
- [5] Conexión a tierra
- [6] Limitador de temperatura
- [7] Sensor de temperatura de salida

de agua

[8] Sensor de temperatura de entrada de agua

- [9] Sensor de caudal de agua
- [10] Conexión para accesorio wifi
- [11] Pantalla digital
- [12] Ventilador
- [13] Cable de conexión con enchufe

| Figura 22 – | Esquema de | conexión - Ap | oaratos 18 y | 21I - CL/CO |
|-------------|------------|---------------|--------------|-------------|
|-------------|------------|---------------|--------------|-------------|

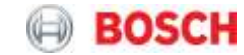

#### 5. Principio de funcionamiento/Mediciones eléctricas

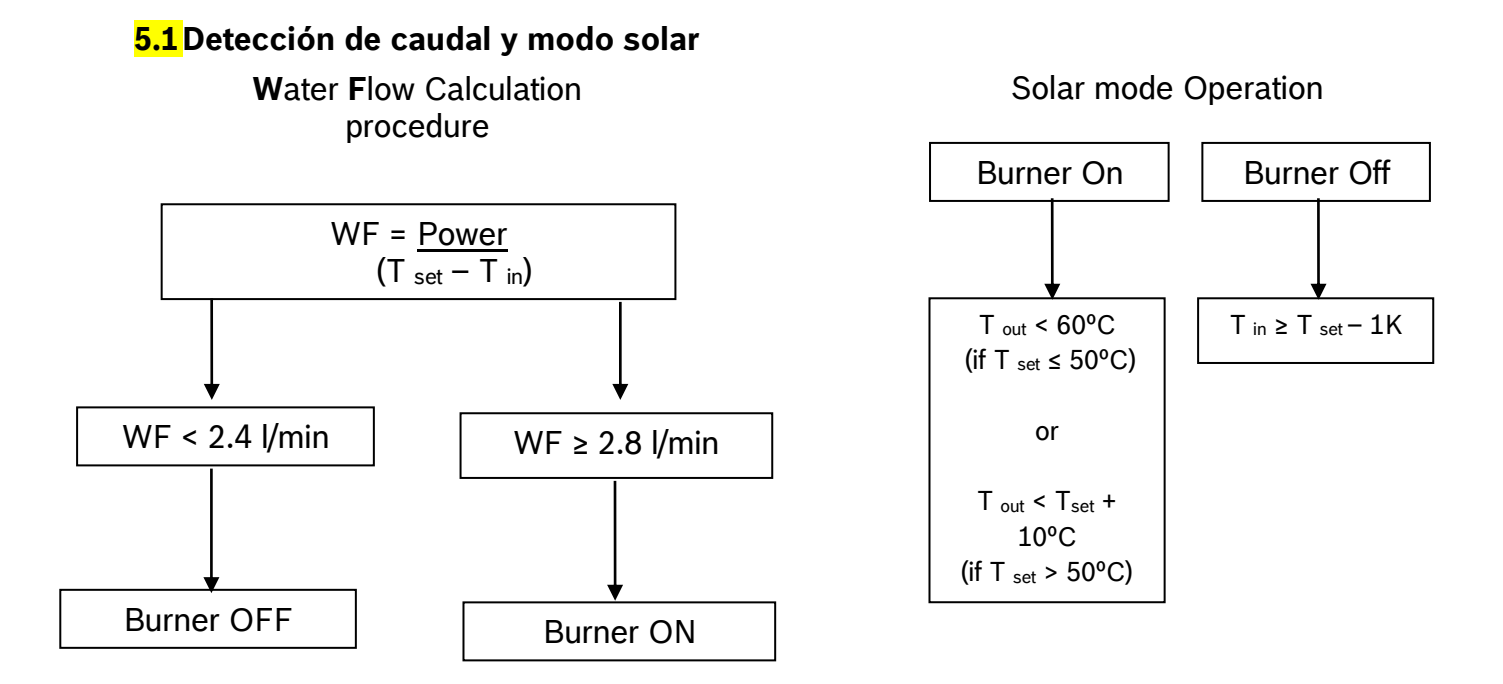

Cuando el modo solar está activado, el aparato permanece en stand-by, ya que la temperatura de salida esperada se encuentra en un valor aceptable cuando se compara con la temperatura establecida en el punto de consigna. El aparato deberá ser capaz de activar el funcionamiento en modo solar, cuando se detecta un caudal si:

- La temperatura de entrada es más alta que [Setpoint -1ºC];
   o
- La temperatura esperada de salida, calculada por la potencia mínima, es más alta que [Setpoint + 10°C] o 60°C (la que sea más elevada).

Cuando estas condiciones dejan de verificarse, el aparato debe ser capaz de encender el quemador y funcionar normalmente (sin el símbolo del funcionamiento en modo solar en el display).

| Operación                                                  | Acción                                       | Conexión a la<br>unidad de<br>control | Resultado                 |
|------------------------------------------------------------|----------------------------------------------|---------------------------------------|---------------------------|
| Standby<br>(Las señales de                                 | Cable de alimentación eléctrica<br>conectado | Input                                 | 127 o 220 V <sub>AC</sub> |
| entrada deben<br>estar dentro de los<br>límites esperados) | Termostato (limitador de<br>temperatura)     | Input                                 | Contacto cerrado          |

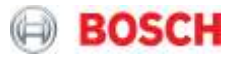

|                 | Lectura de ionización             | Input  | 0 µA                 |  |
|-----------------|-----------------------------------|--------|----------------------|--|
|                 | Sensor de temperatura de salida   |        | Valor de resistencia |  |
|                 |                                   | Input  | (Ohm) dentro de la   |  |
|                 | ÖK                                |        | gama                 |  |
|                 |                                   |        | Valor de frecuencia  |  |
|                 | La turbina detecta flujo          | Input  | para la unidad de    |  |
| Domanda do agua |                                   |        | control              |  |
| caliente        | "Chispa" entre los electrodos de  | Output | ° 🛹 °                |  |
| caliente        | ionización                        | Output |                      |  |
|                 | Activación de las válvulas        | Output | V po                 |  |
|                 | solenoides                        | Output | V DC                 |  |
| Llama en el     | Detección de ionización ("chispa" | Innut  | 1 > 8 µ A            |  |
| quemador        | para)                             | input  | ι > ο μΑ             |  |
| Entrega de agua | Dispositivos de seguridad         |        |                      |  |
| coliente        | controlan el buen funcionamiento  | Input  |                      |  |
| Callente        | de la unidad                      |        |                      |  |

Tabla 12 - Condiciones de funcionamiento

# Aparatos 10 y 12

| Componente                                               | Color del<br>cableado                                           | Valor                                  | Notas                                        |
|----------------------------------------------------------|-----------------------------------------------------------------|----------------------------------------|----------------------------------------------|
|                                                          | Rojo-Negro GND                                                  | 5 VDC                                  | Potencia para la ECU                         |
| Sensor de<br>flujo                                       | Amarillo-Negro<br>GND                                           | ≈ 2.4 VDC<br>Pulso<br>frecuencia<br>Hz | Partida: ≥ 2.8 l/min<br>Apagar:  ≤ 2.4 l/min |
| Fusible<br>térmico                                       | Utilizar el multímetro pa<br>resistencia R (Ω)<br>Blanco-Blanco | ra probar la                           | Circuito abierto                             |
| Temperatura<br>de activación<br>= 130 ° C                |                                                                 | A                                      | Circuito cerrado =<br>continuidad            |
| Termostato<br>bimetálico<br>Temperatura<br>de activación | Utilizar el multímetro pa<br>resistencia R (Ω)<br>Blanco-Blanco | ra probar la                           | Circuito abierto                             |

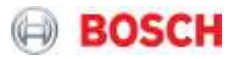

| = 70 °C (MX)<br>o 85 °C (CL)                       | A                                     |                                                                                                | Circuito cerrado =<br>continuidad                                                                                       |
|----------------------------------------------------|---------------------------------------|------------------------------------------------------------------------------------------------|----------------------------------------------------------------------------------------------------|
| Sensor de<br>temperatura<br>de salida /<br>entrada | <br>↓                                 |                                                                                                | Tabla R-T para<br>consulta                                                                                              |
| Electrodo de<br>ionización                         | Azul                                  | Utilizar el<br>multímetro para<br>medir la corriente<br>de ionización,<br>que debe ser><br>8µA | El multímetro en<br>cadena debe colocarse<br>en serie entre el<br>electrodo de ionización<br>y el cableado de la<br>ECU |
| Ventilador DC                                      | Rojo-<br>amarillo-<br>azul-<br>blanca | 40V DC                                                                                         | Potencia para la ECU                                                                                                    |
| Solenoide de modulación                            | Rojo-<br>marrón                       | 24 VDC<br>Corriente = 30-<br>250mA<br>Resistencia: 80Ω                                         |                                                                                                    |
| Solenoide<br>principal<br>(seguridad)              | Amarillo-<br>negro                    | Solenoide abierto:<br>24 VDC<br>Solenoide<br>cerrado: 0 VDC<br>Resistencia: 115Ω               |                                                                                                    |
| Solenoide de<br>Segmentación                       | Azul-<br>negro                        | Solenoide abierto:<br>24 VDC<br>Solenoide<br>cerrado: 0 VDC<br>Resistencia: 150Ω               |                                                                                                    |

Tabla 13 – Valores eléctricos – aparatos 10 y 12

# <u>Aparatos 15l</u>

| Componente | Color del<br>cableado | Valor | Notas |
|------------|-----------------------|-------|-------|
|------------|-----------------------|-------|-------|

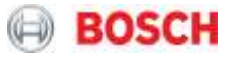

|                                                                    | Rojo-Negro GND                                                           |                                                                                                   | 5 VDC                                                              | Potencia para la ECU                                                                                                    |
|--------------------------------------------------------------------|--------------------------------------------------------------------------|---------------------------------------------------------------------------------------------------|--------------------------------------------------------------------|----------------------------------------------------------------------------------------------------|
| Sensor de<br>flujo                                                 | Amarillo-Negro<br>GND                                                    |                                                                                                   | ≈ 2.4 VDC<br>Pulso<br>frecuencia<br>Hz                             | Partida: ≥ 2.8 I/min<br>Apagar:  ≤ 2.4 I/min                                                                            |
| Fusible<br>térmico<br>Temperatura<br>de activación<br>= 192 ° C    | Utilizar el multímetr<br>resistencia R (Ω)<br>Blanco-Blanco              | ro para                                                                                           | Circuito abierto<br>NOk<br>Circuito cerrado =<br>continuidad<br>Ok |                                                                                                    |
| Termostato<br>bimetálico<br>Temperatura<br>de activación<br>= 85ºC | Utilizar el multímetro para probar la resistencia R (Ω)<br>Blanco-Blanco |                                                                                                   |                                                                    | Circuito abierto<br>NOk<br>Circuito cerrado =<br>continuidad<br>Ok                                                      |
| Sensor de<br>temperatura<br>de salida /<br>entrada                 |                                                                          | n land                                                                                            |                                                                    | Tabla R-T para<br>consulta                                                                                              |
| Electrodo de<br>ionización                                         | Azul                                                                     | Utilizar el<br>multímetro para<br>medir la<br>corriente de<br>ionización,<br>que debe ser><br>8µA |                                                                    | El multímetro en<br>cadena debe<br>colocarse en serie<br>entre el electrodo de<br>ionización y el<br>cableado de la ECU |
| Ventilador DC                                                      | Rojo-<br>amarillo-<br>azul-blanca                                        | 36V DC                                                                                            |                                                                    | Potencia para la ECU                                                                                                    |

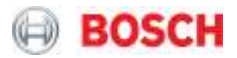

| Solenoide de<br>modulación            | Rojo-marrón                    | 24 VDC<br>Corriente = 30-<br>200mA<br>Resistencia:                                     |
|---------------------------------------|--------------------------------|----------------------------------------------------------------------------------------|
| Solenoide<br>principal<br>(seguridad) | Amarillo-<br>negro             | Solenoide<br>abierto:<br>24 VDC<br>Solenoide<br>cerrado: 0 VDC<br>Resistencia:<br>115Ω |
| Solenoide de<br>Segmentación          | Azul-<br>negro/verde-<br>negro | Solenoide<br>abierto: 24 VDC<br>Solenoide<br>cerrado: 0 VDC<br>Resistencia:<br>150Ω    |

Tabla 13 – Valores eléctricos – aparatos 151

# Aparatos 18 y 21

| Componente                 | Color del<br>cableado                                             | Valor                                  | Notas                                        |
|----------------------------|-------------------------------------------------------------------|----------------------------------------|----------------------------------------------|
|                            | Rojo-Negro GND                                                    | 5 VDC                                  | Potencia para la ECU                         |
| Sensor de<br>flujo         | Amarillo-Negro<br>GND                                             | ≈ 2.4 VDC<br>Pulso<br>frecuencia<br>Hz | Partida: ≥ 2.8 l/min<br>Apagar:  ≤ 2.4 l/min |
| Fusible<br>térmico         | Utilizar el multímetro para<br>resistencia R (Ω)<br>Blanco-Blanco | a probar la                            | Circuito abierto                             |
| de activación<br>= 192 ° C |                                                                   | A                                      | Circuito cerrado =<br>continuidad            |

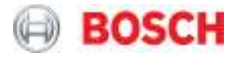

|                                                                    | Utilizar el multímet               | ro para probar la                                                                                 | Circuito abierto                                                                                                    |
|--------------------------------------------------------------------|------------------------------------|---------------------------------------------------------------------------------------------------|----------------------------------------------------------------------------------------------------|
| Termostato<br>bimetálico                                           | resistencia R (Ω)<br>Blanco-Blanco | · ·                                                                                               |                                                                                                    |
| Temperatura<br>de activación<br>= 85°C (CL y<br>CO) o 75°C<br>(MX) |                                    | NOk<br>Circuito cerrado =<br>continuidad<br>COCOCO<br>Ok                                          |                                                                                                    |
| Sensor de<br>temperatura<br>de salida /<br>entrada                 |                                    |                                                                                                   | Tabla R-T para<br>consulta                                                                                              |
| Electrodo de<br>ionización                                         | Azul                               | Utilizar el<br>multímetro para<br>medir la<br>corriente de<br>ionización,<br>que debe ser><br>8µA | El multímetro en<br>cadena debe<br>colocarse en serie<br>entre el electrodo de<br>ionización y el<br>cableado de la ECU |
| Ventilador DC                                                      | Rojo-<br>amarillo-<br>azul-blanca  | 40V DC                                                                                            | Potencia para la ECU                                                                                                    |
| Solenoide de<br>modulación                                         | Rojo-marrón                        | 24 VDC<br>Corriente = 30-<br>250mA<br>Resistencia:<br>80Ω                                         |                                                                                                    |
| Solenoide<br>principal<br>(seguridad)                              | Amarillo-<br>negro                 | Solenoide<br>abierto:<br>24 VDC<br>Solenoide<br>cerrado: 0 VDC<br>Resistencia:<br>85Ω             |                                                                                                    |
| Solenoide de<br>Segmentación                                       | Azul-<br>negro/verde-<br>negro     | Solenoide<br>abierto: 24 VDC<br>Solenoide<br>cerrado: 0 VDC<br>Resistencia:                       | Tipo A/B                                                                                                    |

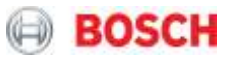

|  | 85Ω |  |
|--|-----|--|
|  |     |  |
|  |     |  |

Tabla 13 – Valores eléctricos – aparatos 18 y 211

# Valores de resistencia de los sensores de temperatura de entrada y de salida

| <b>R (50</b> ℃ | R (50℃) =3.485K±3% |              | B(0/100)=3450±2% |      |       |      |        |
|----------------|--------------------|--------------|------------------|------|-------|------|--------|
| <b>T(</b> ℃)   | R(KΩ)              | <b>T(</b> ℃) | R(KΩ)            | T(℃) | R(KΩ) | T(℃) | R(KΩ)  |
| -40            | 181.7              | -2           | 26.19            | 36   | 5.666 | 74   | 1.640  |
| -39            | 171.5              | -1           | 25.04            | 37   | 5.466 | 75   | 1.593  |
| -38            | 162.1              | 0            | 23.95            | 38   | 5.275 | 76   | 1.547  |
| -37            | 153.1              | 1            | 22.92            | 39   | 5.090 | 77   | 1.502  |
| -36            | 144.7              | 2            | 21.92            | 40   | 4.913 | 78   | 1.460  |
| -35            | 136.9              | 3            | 21.00            | 41   | 4.742 | 79   | 1.416  |
| -34            | 129.5              | 4            | 20.10            | 42   | 4.581 | 80   | 1.378  |
| -33            | 122.5              | 5            | 19.24            | 43   | 4.424 | 81   | 1.339  |
| -32            | 116.0              | 6            | 18.43            | 44   | 4.272 | 82   | 1.302  |
| -31            | 109.8              | 7            | 17.67            | 45   | 4.128 | 83   | 1.265  |
| -30            | 104.0              | 8            | 16.93            | 46   | 3.990 | 84   | 1.230  |
| -29            | 98.61              | 9            | 16.23            | 47   | 3.855 | 85   | 1.196  |
| -28            | 93.48              | 10           | 15.56            | 48   | 3.727 | 86   | 1.104  |
| -27            | 88.66              | 11           | 14.93            | 49   | 3.604 | 87   | 1.132  |
| -26            | 84.10              | 12           | 14.32            | 50   | 3.485 | 88   | 1.101  |
| -25            | 79.82              | 13           | 13.74            | 51   | 3.371 | 89   | 1.071  |
| -24            | 75.78              | 14           | 13.19            | 52   | 3.262 | 90   | 1.042  |
| -23            | 71.96              | 15           | 12.66            | 53   | 3.156 | 91   | 1.014  |
| -22            | 68.38              | 16           | 12.16            | 54   | 3.054 | 92   | 0.9872 |
| -21            | 64.97              | 17           | 11.68            | 55   | 2.956 | 93   | 0.9611 |
| -20            | 61.77              | 18           | 11.22            | 56   | 2.861 | 94   | 0.9357 |
| -19            | 58.73              | 19           | 10.78            | 57   | 2.770 | 95   | 0.9111 |
| -18            | 55.88              | 20           | 10.36            | 58   | 2.683 | 96   | 0.8872 |
| -17            | 53.18              | 21           | 9.964            | 59   | 2.598 | 97   | 0.8640 |
| -16            | 50.61              | 22           | 9.581            | 60   | 2.517 | 98   | 0.8417 |
| -15            | 48.19              | 23           | 9.216            | 61   | 2.439 | 99   | 0.8200 |
| -14            | 45.91              | 24           | 8.865            | 62   | 2.364 | 100  | 0.7988 |
| -13            | 43.74              | 25           | 8.531            | 63   | 2.290 | 101  | 0.7785 |
| -12            | 41.69              | 26           | 8.211            | 64   | 2.220 | 102  | 0.7588 |
| -11            | 39.74              | 27           | 7.905            | 65   | 2.152 | 103  | 0.7395 |
| -10            | 37.89              | 28           | 7.611            | 66   | 2.087 | 104  | 0.7209 |
| -9             | 36.16              | 29           | 7.330            | 67   | 2.023 | 105  | 0.7028 |

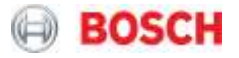

| -8 | 34.49 | 30 | 7.061 | 68 | 1.963 | 106 | 0.6853 |
|----|-------|----|-------|----|-------|-----|--------|
| -7 | 32.93 | 31 | 6.803 | 69 | 1.905 | 107 | 0.6682 |
| -6 | 31.43 | 32 | 6.557 | 70 | 1.849 | 108 | 0.6517 |
| -5 | 30.03 | 33 | 6.319 | 71 | 1.794 | 109 | 0.6357 |
| -4 | 28.68 | 34 | 6.093 | 72 | 1.741 | 110 | 0.6200 |
| -3 | 27.40 | 35 | 5.875 | 73 | 1.690 |     |        |

Tabla 15 – Valores de resistencia de los sensores de temperatura de entrada y de salida

Para asegurar un correcto arranque y funcionamiento del aparato después de cualquier tipo de intervención, el manual de instalación debe ser leído y las instrucciones y funciones principales deberán ser explicadas al consumidor final.

#### 6. Servicio

En el caso de sustituciones de la unidad de control, los parámetros del aparato deben comprobarse y configurarse correctamente. Los parámetros accesibles al usuario / instalador se indicarán.

#### 6.1 Entrar en el Menú de servicio

- Con el grifo cerrado, presione hasta que aparezca "P4" (aproximadamente 5 segundos).

A partir del último punto, los diferentes modos de servicio y parámetros se pueden acceder utilizando los botones: selección hacia arriba, selección hacia abajo, selección de retroceso y selección OK.

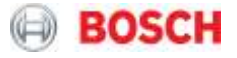

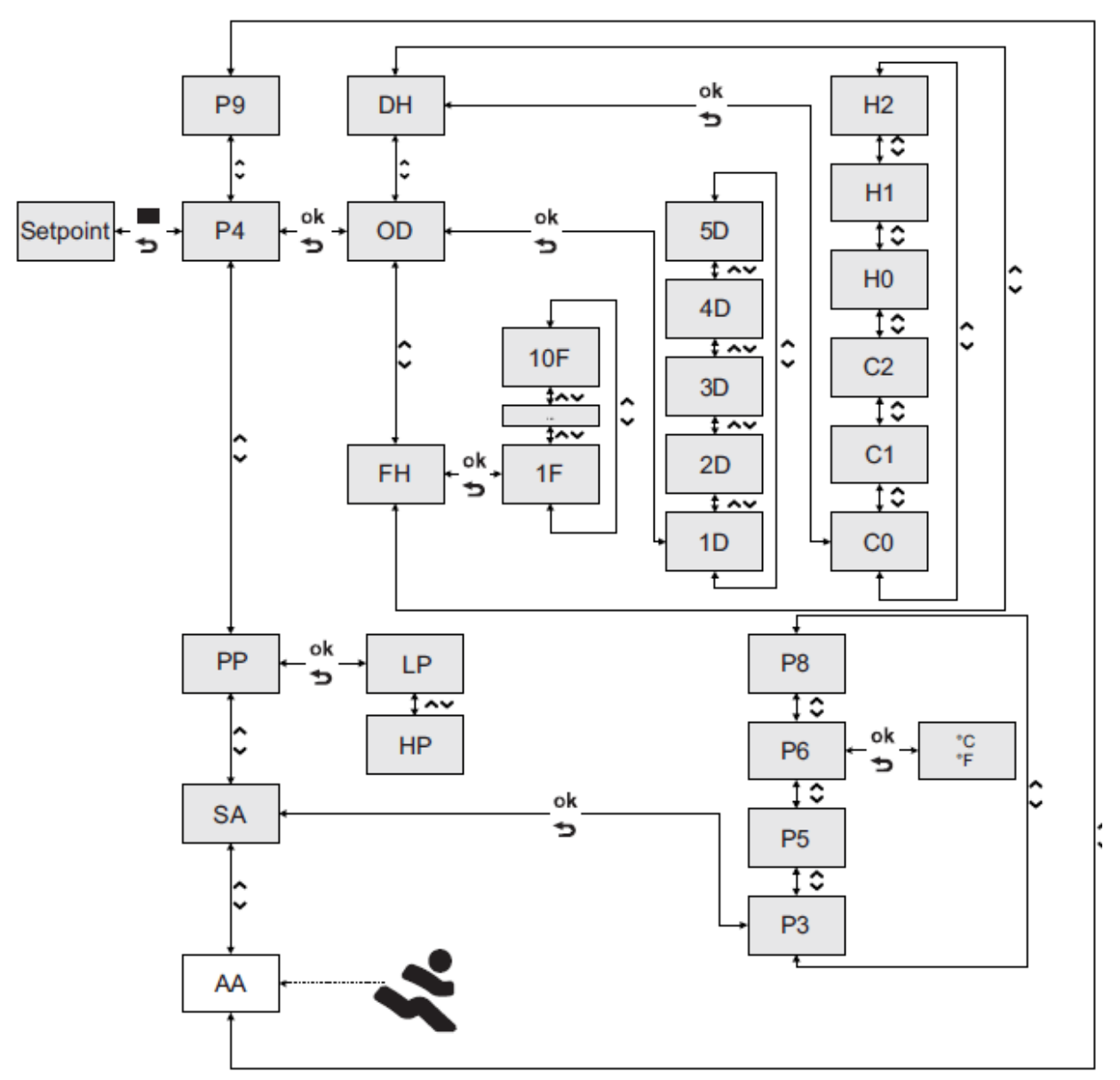

Figura 23 – Parámetros de configuración y los diferentes menús / submenús

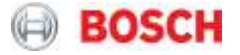

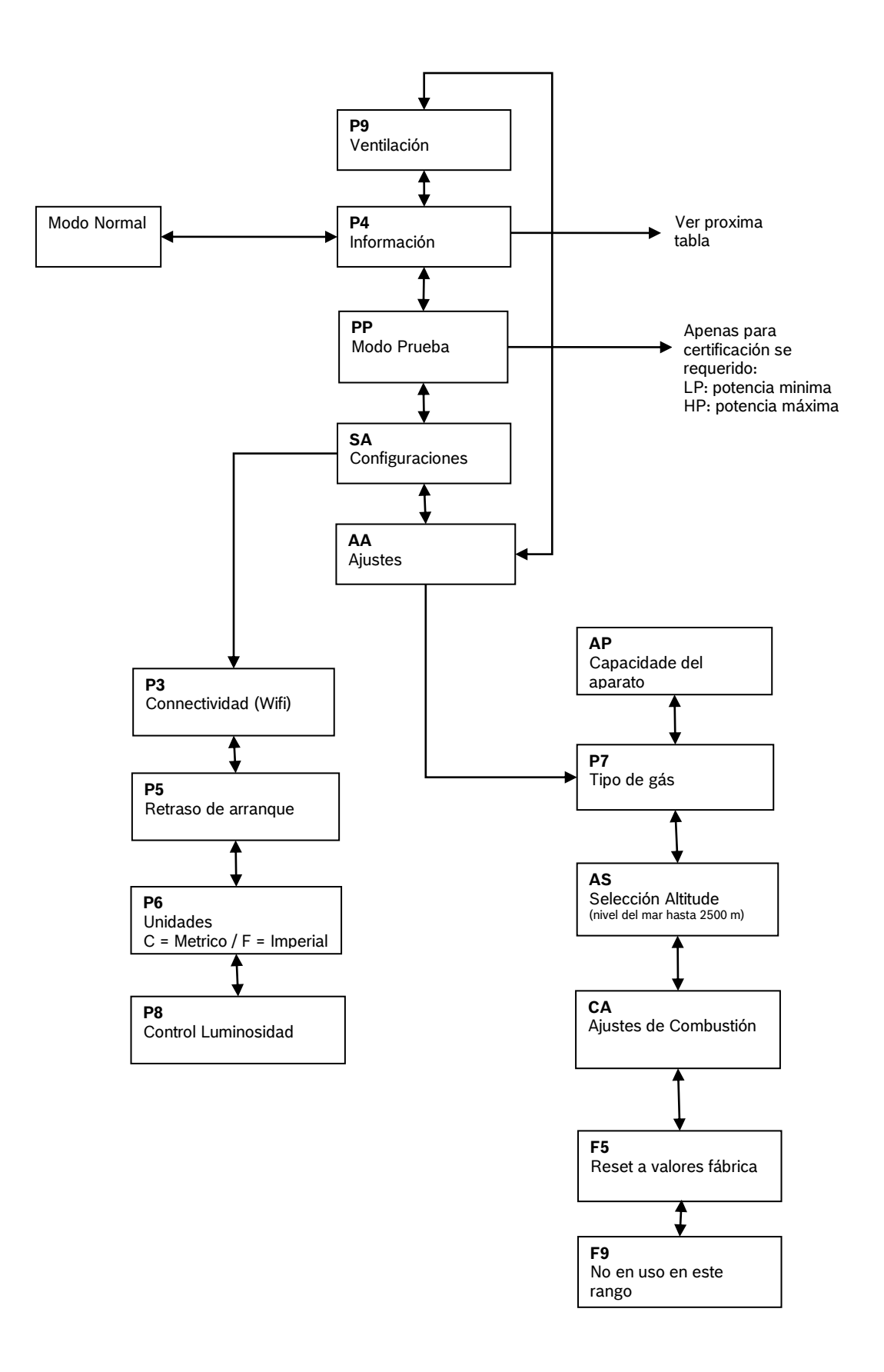

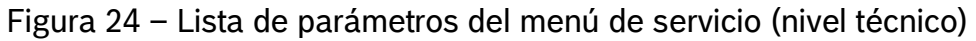

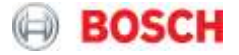

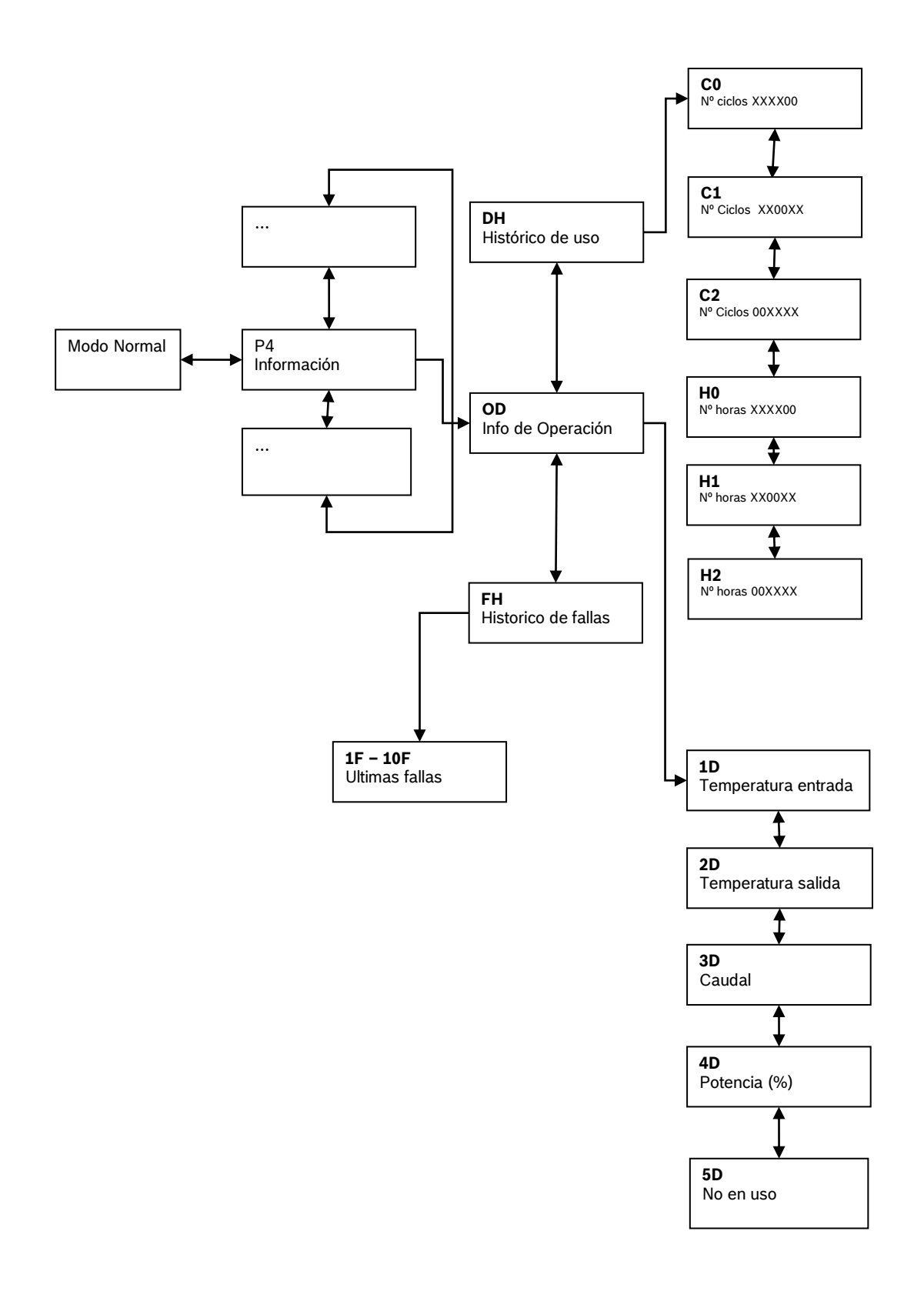

Figura 25 - P4 Lista de parámetros del modo de diagnóstico

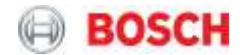

#### 6.2 Ajuste de los parámetros del aparato

El ajuste de los parámetros del aparato para las diferentes condiciones de funcionamiento (máximo / mínimo / partida) puede ser necesario en las siguientes condiciones:

- Conversiones de gas (consultar el manual correspondiente);
- Substitución de válvula de gas o ventilador;

Las siguientes imágenes representan los puntos indicados para efectuar las mediciones, utilizando manómetros de presión.

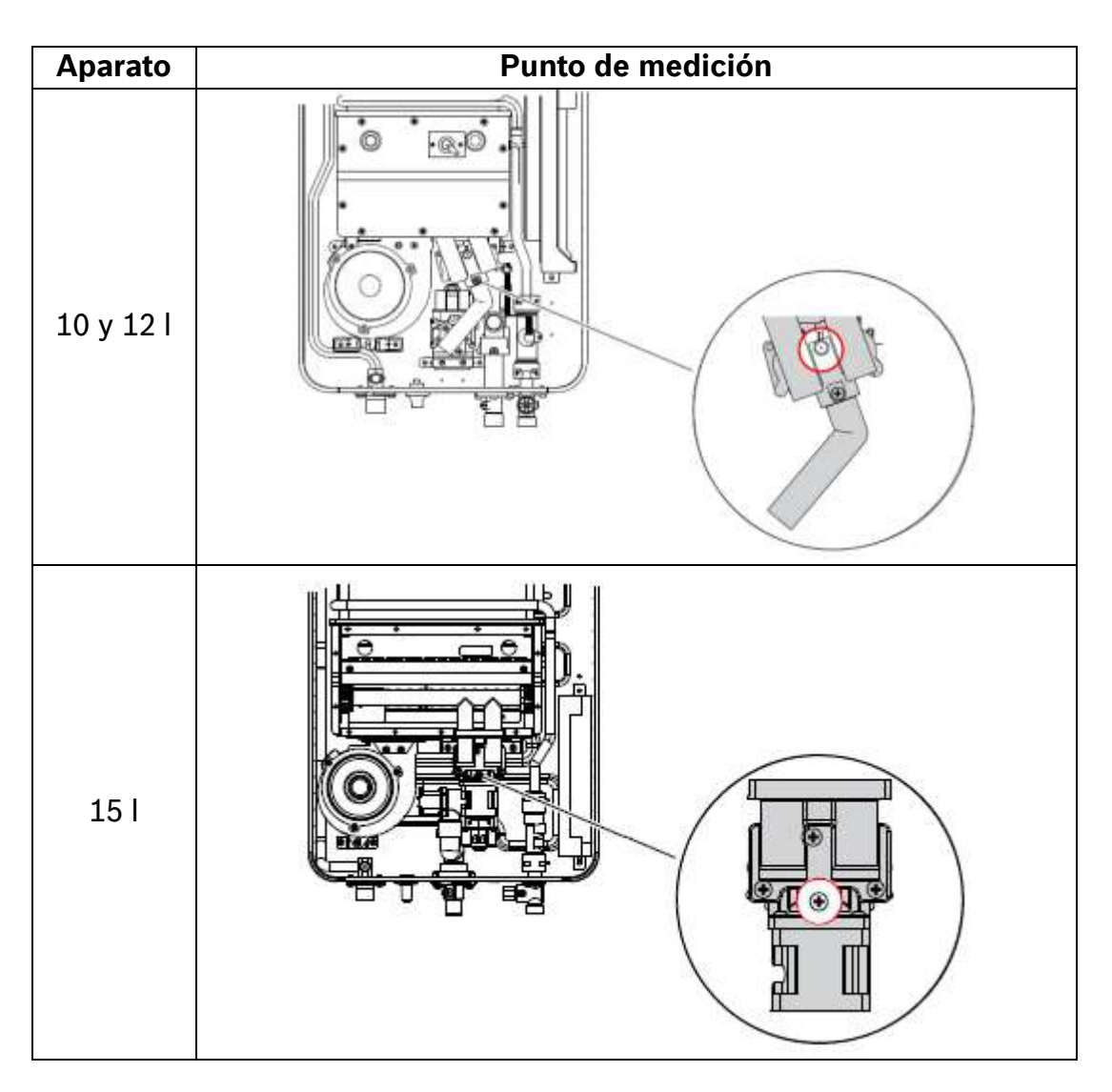

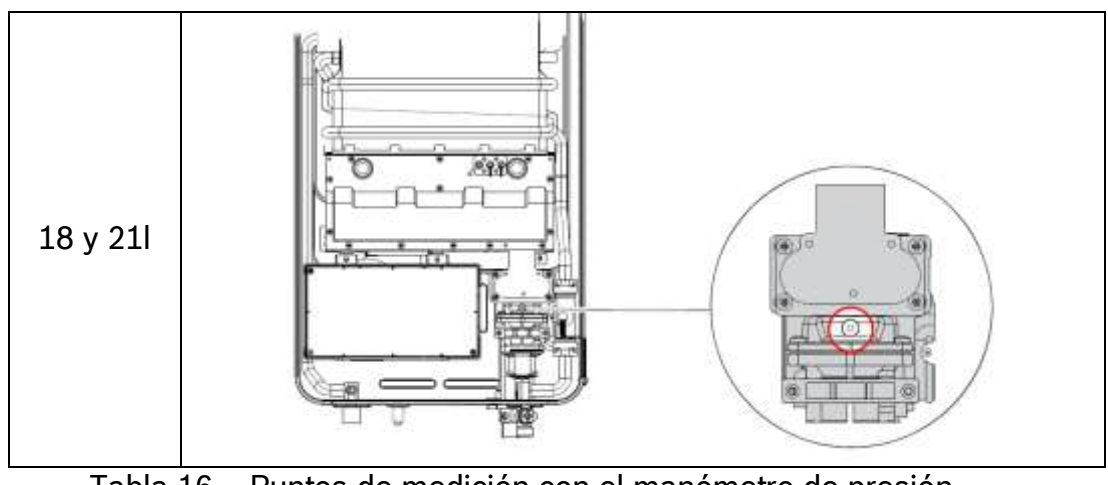

Tabla 16 – Puntos de medición con el manómetro de presión

Para permitir que el aparato funcione en modo P1 - nivel de potencia máximo - es importante garantizar un caudal suficiente para que no haya sobrecalentamiento del agua (y del aparato).

| Aparatos 10 y 12I: Caudal > 4<br>I/min |
|----------------------------------------|
| <br>Aparatos 15I: Caudal > 5<br>I/min  |
| Aparatos 18 y 21I: Caudal > 6<br>I/min |

Tabla 17 – Caudal mínimo para operar en modo P1

|                                       | Nivel de Servicio Técnico                                                           | Comentarios                                                                                                    |
|---------------------------------------|-------------------------------------------------------------------------------------|----------------------------------------------------------------------------------------------------|
| Acceso a los ajustes<br>de combustión | Acceder al                                                                          | ne OK y seleccione                                                                                                    |
| P0                                    | Presión de encendido en el<br>quemador                                              | P0 contiene el ajuste de la<br>velocidad del ventilador (A0)<br>y la potencia de gas (L0)<br>necesaria para la ignición |
| <b>8</b> 0                            | Ajusta las condiciones de flujo<br>de aire sin modificar las<br>condiciones del gas | Consulte el manual de<br>instalación para comprobar el<br>ajuste recomendado                                            |

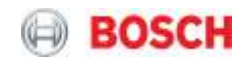

|       | Ajusta las condiciones de gas                                                                         | Consulte el manual de                                                                                                    |
|-------|----------------------------------------------------------------------------------------------------|----------------------------------------------------------------------------------------------------|
|       | sin modificar las condiciones                                                                         | instalación para comprobar el                                                                                                    |
|       | de flujo de aire                                                                                      | ajuste recomendado                                                                                                    |
| Pi    | Ajuste de la potencia máxima<br>del quemador tras la<br>sustitución de componentes /<br>mantenimiento | P1 contiene el ajuste de la<br>velocidad del ventilador (A1)<br>y la potencia de gas (L1)<br>relativa a la condición de<br>potencia máxima |
| 0     | Ajusta las condiciones de flujo                                                                       | Consulte el manual de                                                                                                    |
| i i i | de aire sin modificar las                                                                             | instalación para comprobar el                                                                                                    |
| • • • | condiciones del gas                                                                                   | ajuste recomendado                                                                                                    |
| 1 1   | Ajusta las condiciones de gas                                                                         | Consulte el manual de                                                                                                    |
| 1_ 1  | de flujo de aire                                                                                      | ajuste recomendado                                                                                                    |
| 65    | Ajuste de la potencia mínima<br>del quemador tras la<br>sustitución de componentes /<br>mantenimiento | P2 contiene el ajuste de la<br>velocidad del ventilador (A2)<br>y la potencia de gas (L2)<br>relativa a la condición de<br>potencia mínima |
| 00    | Ajusta las condiciones de flujo                                                                       | Consulte el manual de                                                                                                    |
| ΠC    | condiciones del gas                                                                                   | ajuste recomendado                                                                                                    |
| . =   | Ajusta las condiciones de gas                                                                         | Consulte el manual de                                                                                                    |
| 12    | sin modificar las condiciones                                                                         | instalación para comprobar el                                                                                                    |
|       |                                                                                                    | ajuste recontentiado                                                                                                    |

Tabla 18 – Ajustes de potencia de combustión

#### Atención:

- Los valores de L0 (en P0), L1 (en P1) o L2 (en P2) existen para aumentar / disminuir la potencia del quemador medida en mbar y de acuerdo con el correspondiente tipo de gas / capacidad del aparato indicada en el manual correspondiente.
- Los valores de A0 (en P0), A1 (en P1) o A2 (en P2) existen para aumentar / disminuir la velocidad del ventilador de acuerdo con la información del manual, donde se indica el valor recomendado. Para comparar la velocidad actual del ventilador de la unidad en funcionamiento con los valores indicados en el manual antes de cualquier ajuste, entrar en el parámetro AX (en la X respectiva) y esperar 5 segundos hasta que se muestre el valor de lectura.

Verificar siempre los parámetros de acuerdo con el tipo de gas y el modelo y comparar los valores con los indicados en el manual y en la tabla siguiente.

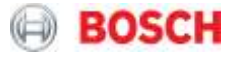

|                      | Mercado  | Aparato [l/min] | Gas Natural | Butano | Propano |
|----------------------|----------|-----------------|-------------|--------|---------|
| Drestén de nos       |          | 15              | 15          | 20     | 28      |
| Presion de gas       |          | 18              | 18          | 20     | 28      |
| (indar)              |          | 21              | 21          | 20     | 28      |
|                      |          | 15              | 15          | 5.5    | 5.5     |
| L0 (mbar) ± 0.2 mbar |          | 18              | 18          | 5      | 5       |
|                      |          | 21              | 21          | 5      | 5       |
|                      |          | 15              | 15          | 40     | 30      |
| A0 (fan speed) ±1    |          | 18              | 18          | 34     | 34      |
|                      |          | 21              | 21          | 52     | 34      |
|                      |          | 15              | 15          | 5.9    | 9.9     |
| L1 (mbar) ± 0.2 mbar | Colombia | 18              | 18          | 7.5    | 13      |
|                      |          | 21              | 21          | 9.6    | 1600    |
|                      |          | 15              | 15          | 70     | 69      |
| A1 (fan speed) ±1    |          | 18              | 18          | 65     | 65      |
|                      |          | 21              | 21          | 75     | 78      |
|                      |          | 15              | 15          | 1.6    | 2.5     |
| L2 (mbar) ± 0.2 mbar |          | 18              | 18          | 2      | 3       |
|                      |          | 21              | 21          | 2      | 3       |
|                      |          | 15              | 15          | 46     | 40      |
| A2 (fan speed) ±1    | -        | 18              | 18          | 34     | 34      |
|                      |          | 21              | 21          | 34     | 34      |
|                      |          | 10              | 20          | 29     | 37      |
|                      |          | 12              | 20          | 29     | 37      |
| Presión de gas       |          | 15              | 20          | 29     | 37      |
| (mbar)               |          | 18              | 20          | 29     | 37      |
|                      |          | 21              | 20          | 29     | 37      |
|                      |          | 10              | 5           | 7.5    | 8       |
|                      |          | 12              | 5           | 7.5    | 8       |
| L0 (mbar) ± 0.2 mbar |          | 15              | 5.5         | 5      | 5       |
|                      |          | 18              | 4.8         | 5      | 5.6     |
|                      |          | 21              | 5.1         | 5.5    | 6       |
|                      |          | 10              | 40          | 39     | 34      |
|                      |          | 12              | 40          | 39     | 34      |
| A0 (fan speed) ±1    |          | 15              | 40          | 39     | 33      |
|                      |          | 18              | 34          | 34     | 34      |
|                      | Chile    | 21              | 34          | 34     | 34      |
|                      |          | 10              | 8.5         | 11.5   | 14      |
|                      |          | 12              | 10.6        | 14.5   | 18.5    |
| L1 (mbar) ± 0.2 mbar |          | 15              | 6           | 10     | 12.5    |
|                      |          | 18              | 7.7         | 13     | 16.1    |
|                      |          | 21              | 10          | 16.6   | 23.5    |
|                      |          | 10              | 63          | 62     | 55      |
| A1 (fan speed) ±1    |          | 12              | 71          | 70     | 64      |
|                      |          | 15              | 70          | 69     | 69      |
|                      |          | 18              | 70          | 65     | 65      |
|                      |          | 21              | 80          | 71     | 71      |
|                      |          | 10              | 3.5         | 5      | 7       |
|                      |          | 12              | 3.8         | 5.5    | 7       |
| L2 (mbar) ± 0.2 mbar |          | 15              | 3           | 2.5    | 4       |
|                      |          | 18              | 1.6         | 2.7    | 4.4     |

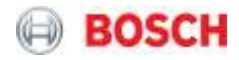

|                              |        |    |      |    | 1    |
|------------------------------|--------|----|------|----|------|
|                              |        | 21 | 2.1  | 3  | 4.4  |
|                              |        | 10 | 46   | 40 | 41   |
|                              |        | 12 | 46   | 40 | 41   |
| A2 (fan speed) ±1            |        | 15 | 40   | 39 | 32   |
|                              |        | 18 | 34   | 34 | 34   |
|                              |        | 21 | 34   | 34 | 34   |
|                              |        | 12 | 17.6 | 2  | 27.4 |
| Presión de gas               |        | 15 | 17.6 | 2  | 27.4 |
| (mbar)                       |        | 18 | 17.6 | 2  | 27.4 |
|                              |        | 21 | 17.6 | 2  | 27.4 |
|                              |        | 12 | 5.8  |    | 7    |
| 10 (mbor) · 0.2 mbor         |        | 15 | 5.5  |    | 5.5  |
| $L_0$ (inpar) $\pm$ 0.2 mbar |        | 18 | 4.1  | :  | 5.3  |
|                              |        | 21 | 4.1  |    | 5.3  |
|                              |        | 12 | 34   |    | 36   |
| AQ (fan anaad) 11            |        | 15 | 40   |    | 36   |
| AU (fan speed) ±1            |        | 18 | 34   |    | 34   |
|                              |        | 21 | 34   |    | 34   |
| L1 (mbar) ± 0.2 mbar         |        | 12 | 10.8 |    | 15   |
|                              | México | 15 | 5.6  | 1  | 0.9  |
|                              |        | 18 | 7.3  | 1  | 4.3  |
|                              |        | 21 | 8    | 1  | 6.6  |
|                              |        | 12 | 73   |    | 70   |
| Ad (for speed) . 4           |        | 15 | 68   |    | 64   |
| AT (fan speed) ±1            |        | 18 | 68   |    | 59   |
|                              |        | 21 | 71   |    | 69   |
|                              |        | 12 | 2.3  | :  | 2.5  |
| L2 (mbar) ± 0.2 mbar         |        | 15 | 1.6  | :  | 2.9  |
|                              |        | 18 | 2    | :  | 3.5  |
|                              |        | 21 | 2    | :  | 3.5  |
|                              |        | 12 | 40   |    | 33   |
| AO ((au au a 1) - 1          |        | 15 | 46   |    | 38   |
| A2 (fan speed) ±1            |        | 18 | 34   |    | 34   |
|                              |        | 21 | 34   |    | 34   |
|                              |        |    |      |    |      |

Tabla 19 - Valores de referencia

#### 6.3 Menú de servicio

| Otros parám | Otros parámetros en el menú AA (ajustes) |                                                                                                    |  |
|-------------|------------------------------------------|----------------------------------------------------------------------------------------------------|--|
| 85          | AS = Ajuste de altitud                   | 00 = 0 m hasta 1000 m<br>01 = 1001 m hasta 1300 m<br>02 = 1301 m hasta 1600 m<br>03 = 1601 m hasta 1900 m<br>04 = 1901 m hasta 2200 m<br>05 = 2201 m hasta 2500 m*<br>*En los modelos de Colombia el<br>parámetro AS está inicialmente<br>definido como 05 |  |

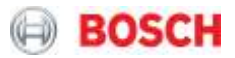

| 82 | Definición de la capacidad<br>del aparato                          | Parámetro para la adaptación de<br>la unidad de control a la capacidad<br>del modelo en cuestión (gama de<br>regulación)  |
|----|--------------------------------------------------------------------|----------------------------------------------------------------------------------------------------|
| 27 | Definición del tipo de gas<br>20 - Gas natural G20<br>30 - GPL G30 | <ul> <li>Modelos GN són pré-definidos<br/>con el P7=20</li> <li>Modelos GPL son pré-definidos<br/>con el P7=30</li> </ul> |
| ۴۹ | Sin uso en                                                         | esta gama de modelos                                                                                                    |

Tabla 20 - Parámetros de ajuste para la configuración de la unidad de control

Para cambiar el tipo de gas, entrar en el menú de servicio y buscar el parámetro "P7". Este parámetro permite controlar la gama de modulación del aparato en función del tipo de gas que se está alimentando. Para asegurar el correcto funcionamiento de la unidad, este parámetro, en combinación con los parámetros referentes a la altitud (AS) y la capacidad del aparato (AP), debe verificarse cada vez que se sustituye la unidad de control (PCB) pueden producirse problemas de combustión, afectando la comodidad del usuario final y el rendimiento del calentador.

| Acceder a SR | Nivel de instalador          | Nivel técnico                                                                                                    |
|--------------|------------------------------|----------------------------------------------------------------------------------------------------|
| 23           | Conectividad                 | Módulo Wi-fi para lanzamiento                                                                                                    |
| <i>P</i> 5   | (Nota: de 0 a 5<br>segundos) | El valor aquí definido es en<br>segundos y creará un retraso en la<br>salida del aparato permitiendo el<br>paso de agua precalentada sin la<br>necesidad de encender el quemador. |
| <i>P</i> 5   | °C (por defecto)<br>°F       | Control de las unidades en las que el aparato muestra la temperatura.                                                                                                    |
| P8           | On / Off                     | Control de la iluminación del display.<br>Cuando en ON la iluminación no<br>entra en "stand-by"                                                                                   |

Tabla 21 – Definición de parámetros

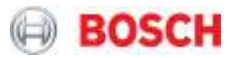

<u>Nota:</u> El parámetro P3 - Conectividad - sirve para activar / desactivar el funcionamiento de un módulo Wifi que se conectará al aparato.

Para permitir la conectividad con otros aparatos se debe utilizar aplicaciones móviles que permiten al usuario un control sobre el aparato:

- ► Acceder a "Play Store" o "Apple Store"
- ► Instalar la aplicación "Bosch Water".

Este módulo de conectividad tendrá su manual de instalación con la información pertinente.

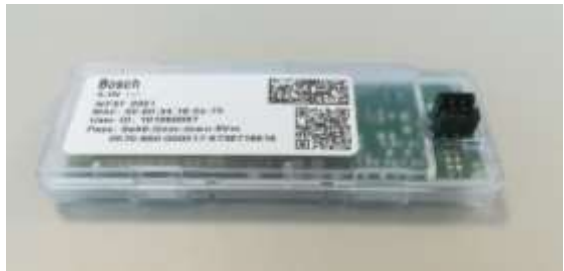

Figura 26 – Ejemplo de módulo de conectividad

Para acceder al modo de visualización de datos, entrar en el modo de servicio y buscar el parámetro P4.

| Modo de diagnóstico y<br>visualización | Nivel del<br>instalador                                                                                                    | Nivel Técnico                                                                                                    | Comentarios                                                                                                    |
|----------------------------------------|----------------------------------------------------------------------------------------------------|----------------------------------------------------------------------------------------------------|----------------------------------------------------------------------------------------------------|
| <b>P4</b>                              | Este modo ayuda<br>al instalador a<br>comprobar los<br>parámetros en la<br>partida. Ejemplo:<br>flujo de agua en el<br>aparato y<br>temperaturas de<br>salida / entrada | Este modo ayuda<br>a los técnicos a<br>encontrar<br>información útil<br>para ajustar y<br>comprobar la<br>funcionalidad de la<br>unidad. | Se recomienda un<br>análisis de las<br>últimas 10 fallas<br>registradas en la<br>memoria del aparato<br>para detectar<br>posibles problemas<br>de instalación que<br>puedan corregirse |

Tabla 22 – Parámetro P4

Al cambiar el valor de cualquiera de los parámetros, en el submenú y en los selectores "hacia abajo" y "hacia arriba", se debe presionar el botón "ok" hasta que el valor cambiado comience a parpadear, indicando que la unidad ha grabado la modificación.

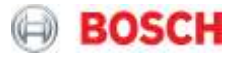

| Parámetros en P4 | Descripción                                            | Comentarios                                                                                                    |
|------------------|--------------------------------------------------------|----------------------------------------------------------------------------------------------------|
| 60               | Menú de datos de<br>funcionamiento (Operation<br>data) |                                                                                                    |
| 14               | Indicación de la temperatura<br>de entrada de agua     | Temperatura medida por el<br>sensor de entrada<br>ºC o ºF                                                                       |
| 59               | Indicación de temperatura<br>de salida de agua         | Temperatura medida por el<br>sensor de salida<br>ºC o ºF                                                                        |
| 36               | Caudal de agua<br>I / min                              | Caudal de agua medida por la<br>turbina (l / min)                                                                               |
| ЧЪ               | Potencia (output) (%)                                  | Indica, en porcentaje, la<br>potencia, como complemento<br>de la barra de indicación de<br>potencia existente en la<br>pantalla |
| Sd               | Sin uso en esta                                        | gama de modelos                                                                                                    |

Tabla 23 – Parámetros del modo de visualización con las mediciones de los diferentes sensores

| IF<br><sup>hasta</sup> | Historial de los últimos 10<br>códigos de error (a efectos<br>de diagnóstico) | <ul> <li>1F es el último error ocurrido</li> <li>2F ocurrió después de 1F</li> <li>3F ocurrió después de 2F</li> <li>4F ocurrió después de 3F</li> <li>5F ocurrió después de 4F</li> <li>6F ocurrió después de 5F</li> <li>7F se produjo después de 6F</li> <li>8F se produjo después de 7F</li> <li>9F ocurrió después de 8F</li> <li>10F ocurrió después de 9F</li> </ul> |
|------------------------|-------------------------------------------------------------------------------|----------------------------------------------------------------------------------------------------|
|------------------------|-------------------------------------------------------------------------------|----------------------------------------------------------------------------------------------------|

Tabla 24 - Visualización de los últimos 10 errores / códigos de error

| Modo de purga | Descripción                                                                 |
|---------------|-----------------------------------------------------------------------------|
| <b>P</b> 9    | Coloca el ventilador en funcionamiento para realizar la<br>función de purga |

Tabla 25 – P9 Purga

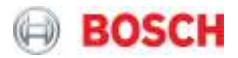

#### 7. Mantenimiento

Para garantizar un funcionamiento eficiente continuado del aparato, se recomienda que se verifique y se mantenga (si es necesario) a intervalos regulares. La frecuencia de la verificación dependerá de las condiciones específicas de instalación y del perfil de utilización. Generalmente se recomienda la verificación y el mantenimiento a cada año.

Cualquier intervención al aparato debe ser realizada por un agente competente como un técnico registrado o técnico de servicio de la marca.

Antes de cualquier acción de servicio, desconectar el suministro de gas a través de corte en el suministro general, siendo que las acciones de mantenimiento deben ser realizadas según las instrucciones descritas en el manual.

Los pareceros de asistencia poseen todos los accesorios y herramientas necesarios para efectuar intervenciones.

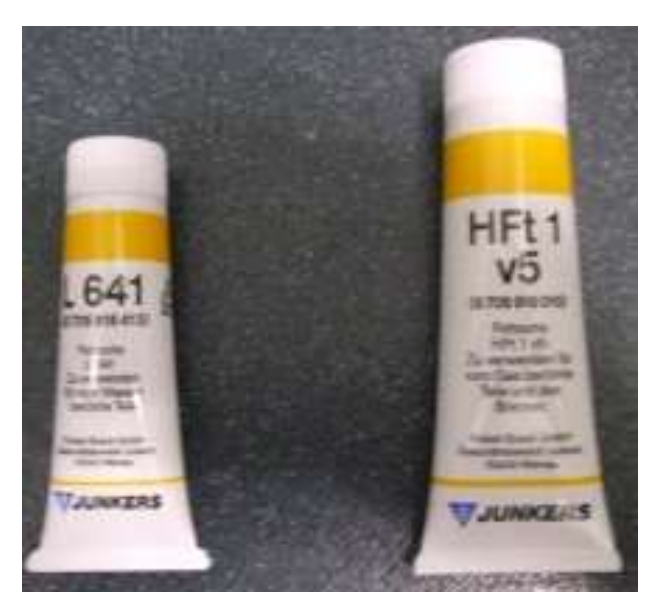

<u>L641</u> – O'rings en contacto con el agua <u>HFt1 v5</u> – Selladores en contacto con gas

Figura 27 - Lubricantes recomendados para las conexiones

#### 7.1 Limpieza del filtro

Para efectuar la limpieza del filtro de entrada de agua, se debe cerrar todos los registros de agua y posteriormente retirar el filtro de la entrada de agua en el aparato. La limpieza debe efectuarse utilizando agua y / o aire presurizado. Después de la limpieza, efectuar el montaje del filtro en la entrada de agua.

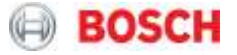

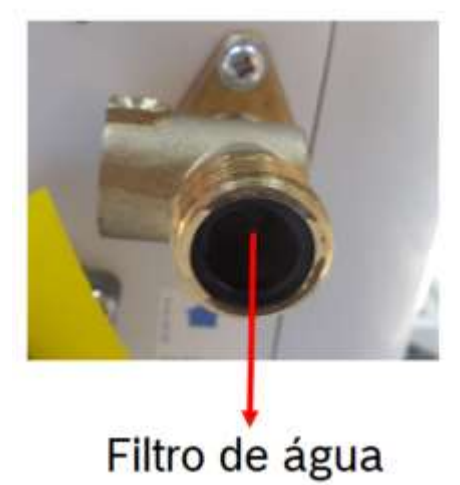

Figura 28 – Filtro de agua

Inspeccionar y proceder a la limpieza del intercambiador de calor siempre que sea necesario. Para quitar el intercambiador, cerrar la entrada de agua fría, abrir el grifo para liberar la presión de agua restante y purgar el aparato.

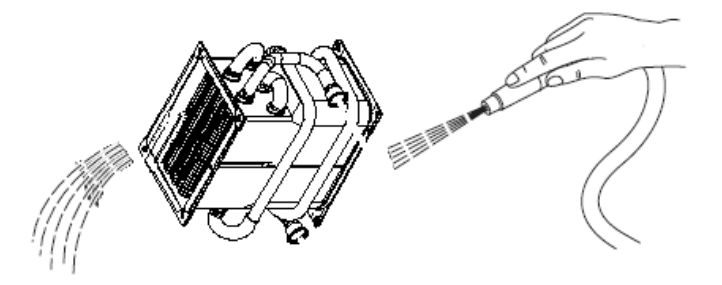

Figura 29 – Limpieza del intercambiador de calor

El proceso de limpieza debe efectuarse con precaución para no dañar los selladores que aseguran la estanqueidad entre el intercambiador, el quemador y el colector de gases de combustión. Además, se debe asegurar una correcta alineación y garantizar que las aletas del intercambiador no están obstruidas.

En regiones con valores de dureza de agua elevados puede existir la necesidad de descalcificar el intercambiador utilizando un agente descalcificante apropiado. Deberá llenarse el intercambiador con la solución descalcificante y dejar actuar hasta que la solución para de burbujear. Después de este paso, vaciar la solución existente en el intercambiador y efectuar su lavado con agua limpia.

**Advertencia:** La manipulación de soluciones de ácido / agua debe realizarse con extremo cuidado. Existe peligro en situaciones en las que la solución entre en contacto con los tejidos blandos. Lavar inmediatamente las zonas afectadas abundantemente con agua y buscar atención médica.

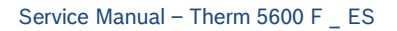

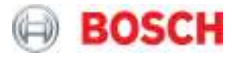

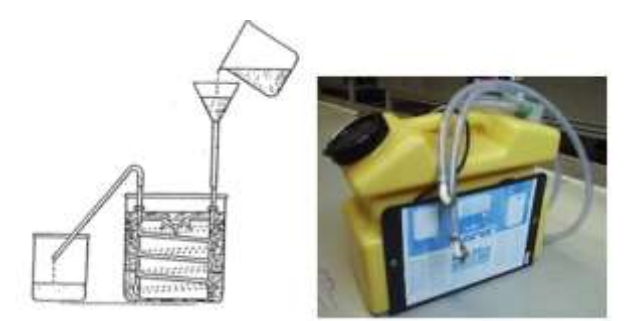

Figura 30 - Descalcificante del intercambiador de calor

Terminado el proceso, vuelva a realizar el montaje del intercambiador en el aparato, asegurando su correcto posicionamiento a través de los dos ganchos de soporte ubicados en la parte interior de las espaldas del aparato. El buen estado de los sellos y la estanqueidad entre intercambiador, colector de gases de combustión y quemador deberá ser verificada.

#### 8. Códigos de error

| Código   | Definición      | Descripción                                 | Tipo de error |
|----------|-----------------|---------------------------------------------|---------------|
| de Error |                 |                                             |               |
| A0       | Error de ambos  | Si un corto circuito se detecta en ambas    | Auto-reset    |
|          | sensores de     | sondas NTC el dispositivo se bloqueará.     |               |
|          | temperatura     | El error se resuelve cuando se resuelve la  |               |
|          |                 | condición de cortocircuito.                 |               |
| A7       | Sensor de       | Si se detecta un cortocircuito en la sonda  | Auto-reset    |
|          | temperatura de  | NTC de salida de agua, se muestra una       |               |
|          | salida de agua  | advertencia.                                |               |
|          | defectuoso      | El error se resuelve cuando se resuelve la  |               |
|          |                 | condición de cortocircuito.                 |               |
| C7       | Señal del       | Cuando no se detecta ninguna señal          | Bloqueo       |
|          | ventilador no   | proveniente del ventilador, el aparato se   |               |
|          | detectada       | bloquea.                                    |               |
|          |                 | El error se resuelve con un reset manual.   |               |
| CA       | La señal de la  | Si el aparato tiene una lectura de caudal   | Auto-reset    |
|          | detección de    | por encima del máximo especificado para     |               |
|          | caudal está por | el sensor de caudal (25l / min), el aparato |               |
|          | encima de lo    | se bloqueará.                               |               |
|          | especificado    | El error se resuelve cuando el valor de     |               |
|          |                 | caudal vuelve a ser inferior a 22I / min.   |               |
| CF       | Bloqueo de la   | Si la presión detectada está por encima de  | Bloqueo       |
|          | evacuación      | los valores normales para las condiciones   |               |
|          |                 | de funcionamiento, a través de un           |               |
|          |                 | aumento de la velocidad y / o del consumo   |               |

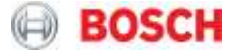

|    |                 | del ventilador, el aparato se bloqueará.     |            |
|----|-----------------|----------------------------------------------|------------|
|    |                 | El error se resuelve con un reset manual.    |            |
| E1 | Detección de    | Si la unidad de control detecta una          | Auto-reset |
|    | temperatura     | temperatura de salida superior a 85ºC, el    |            |
|    |                 | aparato deberá apagarse y reiniciarse tan    |            |
|    |                 | pronto como la temperatura de salida         |            |
|    |                 | detectada sea inferior al valor del punto de |            |
|    |                 | consigna.                                    |            |
| E2 | Sensor de       | Si se detecta un cortocircuito en la sonda   | Auto-reset |
|    | temperatura de  | NTC de entrada de agua, se muestra una       |            |
|    | entrada de      | advertencia.                                 |            |
|    | agua            | El error se resuelve cuando se resuelve la   |            |
|    | defectuosa      | condición de cortocircuito.                  |            |
| E9 | Limitador de    | Si algún contacto del fusible térmico se     | Bloqueo    |
|    | temperatura     | abre o si el limitador de temperatura        |            |
|    | (termostato) o  | detecta una temperatura superior al limite,  |            |
|    | fusible térmico | el aparato se bloqueará.                     |            |
|    |                 | El error se resuelve con un reset manual.    |            |
| EA | Ionización no   | Si no se detecta ninguna señal de            | Bloqueo    |
|    | detectada       | ionización después de la secuencia de        |            |
|    | durante el      | arranque del aparato, el aparato se          |            |
|    | intervalo de    | bloqueará.                                   |            |
|    | seguridad       | El error se resuelve con un reset manual.    |            |
| EE | Error en las    | Si se desconecta una de los solenoides de    | Bloqueo    |
|    | conexiones de   | la válvula de gas, el aparato se bloqueará.  |            |
|    | la válvula de   | El error se resuelve con un reset manual.    |            |
|    | gas             |                                              |            |
| EF | Tipo de gas     | Si se detecta una potencia útil superior a   | Bloqueo    |
|    | incorrecto      | la prevista, el aparato se bloqueará.        |            |
|    |                 | El error se resuelve con un reset manual.    |            |
| F7 | Error de        | Si se detecta corriente de ionización sin    | Bloqueo    |
|    | ionización      | que se esté solicitando agua caliente, el    |            |
|    |                 | aparato se bloqueará.                        |            |
|    |                 | El error se resuelve con un reset manual.    |            |
| FA | Fuga en la      | Cuando la solicitud de agua caliente se      | Bloqueo    |
|    | válvula de gas  | termina el solenoide de seguridad se         |            |
|    |                 | cierra (cortando el suministro de gas al     |            |
|    |                 | aparato). Si, después de dicho cierre, se    |            |
|    |                 | detecta una señal de ionización durante      |            |
|    |                 | un periodo de 4s, significa que existe una   |            |
|    |                 | fuga en el solenoide de seguridad.           |            |
|    |                 | El aparato cierra los restantes solenoides   |            |
|    |                 | y bloquea.                                   |            |

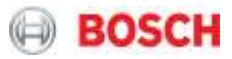

|    |                          | Si no se detecta ninguna fuga, durante el<br>siguiente ciclo de solicitud de agua<br>caliente se invierte el orden de cierre de<br>los solenoides.<br>El error se resuelve con un reset manual. |         |
|----|--------------------------|----------------------------------------------------------------------------------------------------|---------|
| EC | Pérdida de<br>ionización | Con el quemador encendido, si la señal de<br>ionización se pierde 3 veces consecutivas,<br>el aparato se bloqueará.                                                                             | Bloqueo |
|    |                          | El error se resuelve con un reset manual.                                                                                                    |         |

Tabla 26 – Lista de códigos de error

#### Bosch Termotecnologia S.A

TT-RW/PRM-M2 – International Training and Technical Support Aveiro - Portugal

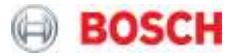